# 外交部 APEC 商务旅行卡新系统 申请端用户操作手册

承建单位: 中国领事项目组

时间: 2024年10月10日

| 1. | APEC | ;旅行商务卡                 | 3  |
|----|------|------------------------|----|
| 2. | 整体力  | 办理流程                   | 4  |
| 3. | 操作济  | 流程                     | 5  |
|    | 3.1. | 进入系统                   | 5  |
|    | 3.2. | 系统登录                   | 6  |
| 4. | 业务力  | 办理                     | 8  |
|    | 4.1. | 新办续办                   | 8  |
|    | 4.2. | 提前制卡                   | 16 |
|    | 4.3. | 换补卡                    | 20 |
|    | 4.4. | 未制卡仅更换护照               | 24 |
|    | 4.5. | 注销卡                    |    |
|    | 4.6. | 上传支付凭证 (新增调整-新办续办/换补卡) |    |
|    |      | 4.6.1. 上传缴费凭证 (新增调整)   |    |
|    |      | 4.6.2. 申请单详情页展示        |    |

#### 目录

## APEC 商务旅行卡 PC 端服务

### 1. APEC 旅行商务卡

应用互联网、云计算、大数据以及人工智能技术,以"开放"、"包容"、"体现一流" 为指导方向,作为外交部领事司的官方服务平台,依赖所构建的多个业务支撑和数据支撑系 统,打造一个从申请到审批到发卡等多功能于一体的、体验优质、服务丰富的 APEC 在线办 理平台,为用户提供更友好、更全面、更高效、更贴心的服务。

新建统一的 APEC 商务旅行卡申请系统 (以下简称新系统),申请端提供所有企业用户, 在线申办 APEC 业务。如新办续办、提前制卡、换补卡、未制卡仅更换护照、注销卡等。

本手册为<u>申报端企业用户</u>熟悉新系统提供指导。帮助加快了解、熟悉新系统的使用。

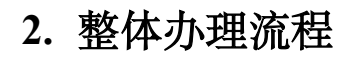

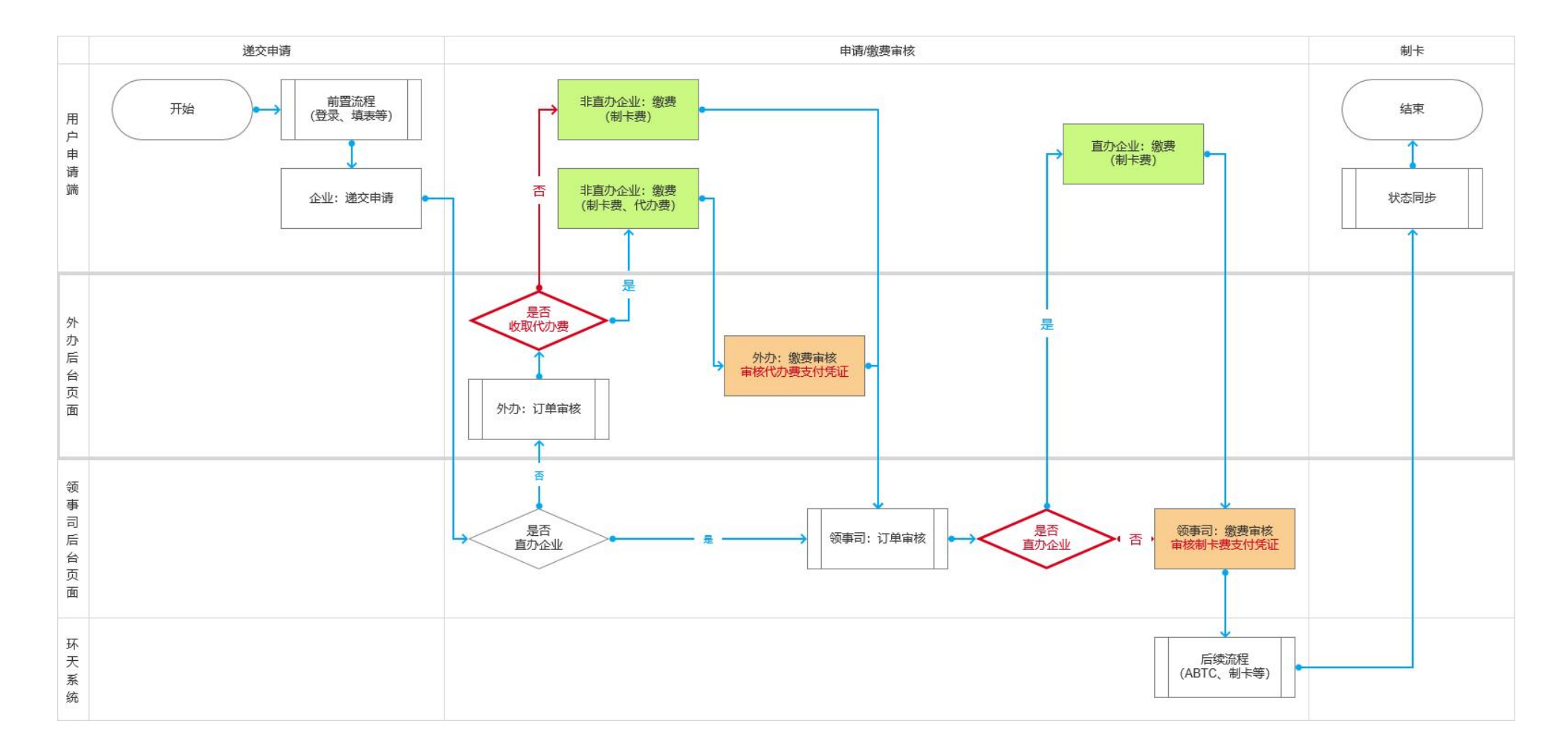

### 3. 操作流程

### 3.1. 进入系统

浏览器输入\_https://consular.mfa.gov.cn/APEC/, 打开领事 APEC 商务旅行卡页面, 点

击右上角【登录】按钮进入登录页面。(推荐使用谷歌浏览器)

| ● 中国领事服务网<br>CS.MFA.GOV.CN |                                                                                                   | 登录                    |
|----------------------------|---------------------------------------------------------------------------------------------------|-----------------------|
| APEC商务旅行卡首页                | APEC商务旅行卡                                                                                         | ●什么是APEC商务旅行卡?        |
| 选择您要办理的业务                  |                                                                                                   | (2) 中議證度書錄 >          |
|                            | <b>新办/续办</b><br>New / continued<br>APEC商务旅行卡新办或读办。                                                | <u>\$1804748</u>      |
|                            | 提前制卡<br>Advance business card printing<br>相关APEC经济体未全部完成审批程序前,如申请人希望前往已完成审批的经济体从事商<br>活动,可申请提前制卡。 | 务<br><sup></sup> 文明的相 |
|                            | 换补卡                                                                                               |                       |

#### 中国领事服务网 CS.MFA.GOV.CN

|       | 中国领事欢迎悠                                                         |
|-------|-----------------------------------------------------------------|
|       | © ##SAMBARG® ↓                                                  |
| +#AR# | 総株<br>注册新築号 あ记室約<br>和国外支部 版权所有 京ICP音06038296号,京公用安备110705002097 |
|       |                                                                 |

### 3.2. 系统登录

| O 中国领事服务网<br>CRAMPAGOVICN | <b>中国颜事欢迎悠</b><br>以人为本 外交为民                                     |
|---------------------------|-----------------------------------------------------------------|
|                           | © ####################################                          |
| ±#A.83                    | NA<br>注册新服号 忘记密明<br>四国外交部 成役所有 茶ICP备06038226号。東2网安备110105002097 |

1.企业账号登录, 输入正确的企业邮箱账号、密码, 点击【确认】按钮, 即可登录系统;

2.点击右上角'电子营业执照扫码登录'可以切换扫码登录

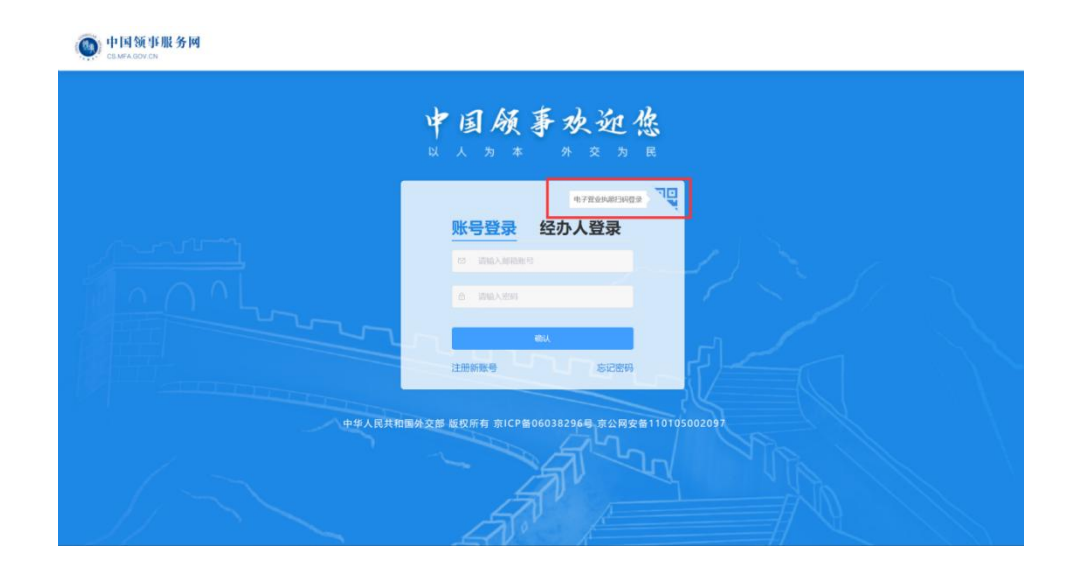

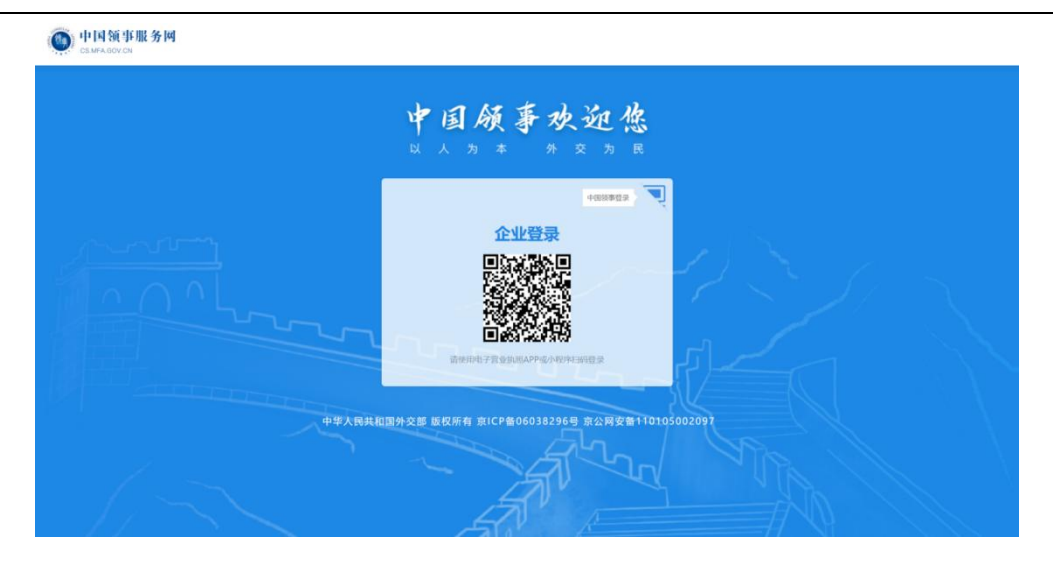

3.经办人账号登录

<image>

### 4. 业务办理

### 4.1. 新办续办

1. 登录系统后,进入 APEC 商务旅行卡业务在线办理 PC 端首页,选择新办/续办 后面的【立即办理】按钮,进入申办须知页。

| ● 中国领事服务网<br>CS.MFAGOV.CN |                                                                                                    | 🧈 测试执照222 -            |
|---------------------------|----------------------------------------------------------------------------------------------------|------------------------|
| APEC商务旅行卡首页               | APEC商务旅行卡                                                                                                    | ●什么是APEC商务旅行卡?         |
| 选择您要办理的业务                 |                                                                                                    | C 中请进度重新 >             |
| -                         | <b>新力/续办</b><br>New / continued<br>APEC商务旅行卡新办战绩办。                                                                 | 立即使                    |
|                           | <b>提前刺卡</b><br>Advance business card printing<br>相关APEC经济体未全部完成审批程序前,如申请人希望前往已完成审批的经济体从事商务活动,可申请提前制<br>卡。          | <b>公開</b> 的線           |
|                           | <b>接补卡</b><br>Replacement card<br>如出现旅行卡破损,申请提前制卡后获更多经济体批准、旅行卡关联护照丢失、旅行卡关联护照签证页满、旅<br>行卡关联护照过期,旅行卡丢失等情况,可以申请换卡或补卡。 | <u>থ্যস্ক্রচ্যুত্ব</u> |

2. 勾选"我已阅读并知晓"点击,【立即办理】,进入表单填写页。

|          | 甲办APEC商务旅行卡须知                                                                                                    |
|----------|----------------------------------------------------------------------------------------------------|
| 一、管理述人   | 适用范围<br>根据《APEC商务旅行卡操作框架》规定,除香港外,加入计划的经济体只受理本经济体公民的办卡申请。<br>根据有关规定,目前我国公民中有资格申为APEC商务旅行卡协是:(一)从事APEC事务的政府官员或负责旅行卡业务的政府官员以及在APEC组织任职的中国籍官员:(二)中央<br>的大型国有企业中的管理人员,主要业务人员和技术人员:(三)地方国有企业人员;(四)民营企业人员;(五)中外合资、外商独强和台港演资企业中的中方(大陆)人员,上<br>员须持有效中华人民共和国护领,因工作需要经常前往APEC经济体,无刑事记录或被外国、特别是实施旅行卡计划的经济体拒否的记录。                                   |
| 二、       | 申请材料<br>我国旅行卡工作实行由申请人所属企业或部门初审、地方外力复审和外交部领事司终审的三级审批管理制度。当前,复审权均已全面下放至各地方外办,各地可结合自身实际情况制<br>1亟的申请、管理力法。各地所要求的材料不尽相同,请申请人径联系当地人民政府外事办公室了解具体情况。(各地方外办申办APEC卡官方网址)                                                                                                    |
| 三、<br>其材 | 申请程序<br>(一) 从事APEC事务的政府高级官员或负责旅行卡业务的政府官员以及在APEC组织任职的中国籍官员<br>政府官员由申请人所属单位按短公出国管理审批型条,将申请人材料送有分事审批规的上级主管部门进行审核;在APEC组织任职的中国籍官员由申请人原所属单位审核申请材料或状<br>料送该单位有外事审批权的上级主管部门审核。相关部门审核后将有关材料送外交部领事司审查,领事司审查合格并获其他经济体批准后为申请人感卡。<br>(二) 中央管理的大型国有企业人员<br>由申请人所属企业按因公出国管理审批程序,在对申请人材料进行审核后,将有关资料送外交部领事司审查,领事司审查合格并获其他经济体批准后为申请人颁卡。<br>(二) 地方管理令业人员 |
| 产建<br>为申 | 由申请、所属企业按因公出国管理审批程序,将申请资料送其企业注册所属地省。自治区、直辖市、计划单列市、经济特区、沿海开放城市、副省级市人民政府外事办公室、新疆生<br>12兵团外事办公室、呼伦贝尔市人民政府外事办公室或苏州工业园区外事办公室审核。有关外办审核合格后将有关资料送外交部领事司审查。领事司审查合格并获其他经济体批准后<br>1请人颁卡。                                                                                                    |
| 呼伦       | (四) 民管企业人员、中外合资、外商独资和台港澳资企业中的中方(大陆)人员<br>由申请人所属企业将申请人材料送其企业注册所属地省、自治区、直辖市、计划单列市、经济特区、沿海开放城市、副省级市人民政府外事办公室。新疆生产建设兵团外事办公室、<br>汉尔市人民政府外事办公室或苏州工业团区外事办公室审核。有关外办审核合格后将有关资料送外交部领事司审查。领事司审查合格并获其地经济体批准后为申请人励卡。                                                                                                    |
| 11 11    | 2001/09/07                                                                                                    |

第8页共63页

3. 外办企业登录,还需选择需要办理的外办机构,进入外办申办须知页,勾选

"我已阅读并知晓",点击【立即办理】,进入企业信息表单填写页。

| Contra be de lite de lite                                                                                                    |                                                                                                    |                                                                                                    |            |                   |                                                                                                    |
|----------------------------------------------------------------------------------------------------|----------------------------------------------------------------------------------------------------|----------------------------------------------------------------------------------------------------|------------|-------------------|----------------------------------------------------------------------------------------------------|
| () 中国视事版方网<br>CS.MFA.GOV.CN                                                                                                    |                                                                                                    |                                                                                                    |            | App下载 ~ 💔         | <b>阅试执照222 ~</b>                                                                                                    |
| APEC商务旅行卡首页 〉 新办/续办                                                                                                    |                                                                                                    |                                                                                                    |            |                   |                                                                                                    |
|                                                                                                    |                                                                                                    | 14+12 bl -                                                                                                    |            |                   |                                                                                                    |
|                                                                                                    | в                                                                                                    | 选择外沙                                                                                                    |            |                   |                                                                                                    |
|                                                                                                    | 北京北京市外办                                                                                                    |                                                                                                    |            |                   |                                                                                                    |
|                                                                                                    |                                                                                                    |                                                                                                    |            |                   |                                                                                                    |
|                                                                                                    |                                                                                                    |                                                                                                    |            |                   |                                                                                                    |
|                                                                                                    |                                                                                                    |                                                                                                    |            |                   |                                                                                                    |
|                                                                                                    |                                                                                                    |                                                                                                    |            |                   |                                                                                                    |
|                                                                                                    |                                                                                                    |                                                                                                    |            |                   |                                                                                                    |
|                                                                                                    |                                                                                                    |                                                                                                    |            |                   |                                                                                                    |
|                                                                                                    |                                                                                                    |                                                                                                    |            |                   |                                                                                                    |
|                                                                                                    |                                                                                                    |                                                                                                    |            |                   |                                                                                                    |
|                                                                                                    |                                                                                                    |                                                                                                    |            |                   |                                                                                                    |
|                                                                                                    |                                                                                                    |                                                                                                    |            |                   |                                                                                                    |
|                                                                                                    |                                                                                                    |                                                                                                    |            |                   | <b>S</b>                                                                                                    |
|                                                                                                    |                                                                                                    |                                                                                                    |            |                   |                                                                                                    |
|                                                                                                    |                                                                                                    |                                                                                                    |            |                   |                                                                                                    |
|                                                                                                    |                                                                                                    |                                                                                                    |            |                   |                                                                                                    |
| (m) 中国领事服务网                                                                                                    |                                                                                                    |                                                                                                    |            |                   | A                                                                                                    |
| 中国领事服务网     сыйх аруси                                                                                                    |                                                                                                    |                                                                                                    | DA         | 如下载 > 💔 測         | 式执照222 ∨                                                                                                    |
| <ul> <li>         ・中国領事服务図         cs:MA.GOV/GI     </li> <li>         APEC高务旅行主首页 &gt; 新力/操办     </li> </ul>                                                                                                    |                                                                                                    |                                                                                                    | DA         | pp下载 ~ 💔 測i       | ▲<br>武执照222 ~                                                                                                    |
| 使可領事服务网<br>CSMAGOVCA<br>APEC高务旅行主首页 > 新力/续力                                                                                                    |                                                                                                    |                                                                                                    | DA         | pp下載 > 🛭 🌮 瀬      | a<br>武执照222 ~                                                                                                    |
| 中国領事服务网           CAMAGOVCH           APEC商务旅行主旨页 > 新力/段办                                                                                                    | 北京市夘                                                                                                    | 办申办APEC商务旅行卡须知                                                                                                    | ۵A         | いた 大戦 🗸 😚 激行      | ▲<br>武块照222 >                                                                                                    |
| ・         ・         ・                                                                                                    | 北京市夕                                                                                                    | 办申办APEC商务旅行卡须知                                                                                                    | □a         | pp 下載 ~ 💔 渡6      | 武执照222 ∨                                                                                                    |
|                                                                                                    | 北京市夕<br>運                                                                                                    | 办申办APEC商务旅行卡须知                                                                                                    | DA         | pp 下載 ~ 💔 ■<br>関注 | *<br>atth#222 >                                                                                                    |
| <b>中国領市服务网</b><br><b>самасночаі</b><br>APEC高参照行主8页 > 新力/续力                                                                                                    | 北京市夕<br>運<br>裕合下列条件:<br>沖回型區有企业、民营企业的人员,以及中外合资、外商级                                                                                                    | · <b>办申办APEC商务旅行卡须知</b><br><sup>1</sup> 8986出援金业(以下简称"三资企业")的中方(大陆)                                                                                                    | DA<br>人员;  | əp F載 > 💔 惠       | *<br>####222 >                                                                                                    |
| 中国領事服务网<br>(SMA GOV/CI)           APEC高券旅行卡面 > 新办/读办           APEC高券旅行卡本,亦り续かっ在地域<br>一、受理条件<br>企业人员申助APEC商券旅行卡,应<br>1.与APEC活が有重め発生率防装案<br>3.企业与其他经济有重め発生率防装案<br>3.元型与其他经济有重め発生率防装案                                                                                                    | 北京市列<br>理<br>符合下列条件:<br>种句型简单后业,民营企业的人员,以及中外合流,外商3<br>现员工不低于10人,上年度离依法完成纳税;<br>林蓉记录。                                                                            | 办申办APEC商务旅行卡须知<br><sup>政由台港演企业(以下简称"三资企业")的中方(大韩)</sup>                                                                                                    | DA<br>人页:  | эр ГФС - 🏈 Жі     | ±ţţµm222 >                                                                                                    |
|                                                                                                    | 北京市外<br>理<br>裕合下列条件:<br>冲向型国有企业、民营企业的人员,以及中外合资、外商<br>现风工不低于10人、上年度需依法完成的税;<br>本柜签记录;                                                                            | <b>办申办APEC商务旅行卡须知</b><br><sup>战和台港演企业(以下篇陈"三资企业")的中方(大编)</sup>                                                                                                    | □A;        | つっつ 下税 〜 🥐 税      | 式内田222 > ▲                                                                                                    |
|                                                                                                    | 北京市夕<br>理<br>符合下列条件:<br>内密国百合业、民营企业的人员,以及中外合资、外商<br>跟员工不低于10人、上年度署价法完成特税;<br>和恒道记录;                                                                             | <b>小申力APEC商务旅行卡须知</b><br><sup>1</sup> 遼和台港澳企业(以下商称"三资企业")的中方(大地)                                                                                                    | □A,<br>人员; | əp下載 〜 🎯 謝        | ±ţballis222 ∨                                                                                                    |
|                                                                                                    | →<br>北京市夕<br>2種<br>符合下列条件:<br>沖雪短路命企业、民营企业的人尽、以及中外合流、外商<br>取员工不低于10人、上年復舊依法完成纳税;<br>本屆登记录;<br>C臨券旅行卡;<br>经济地转和运发违法行力的;                                          | - <b>- 小中力APEC商务旅行卡须知</b><br>                                                                                                    | GA<br>人员:  | 99下載 ~ 🎯 頭        | https://www.https://www.https://www |
|                                                                                                    | 北京市夕<br>水東市夕<br>理<br>裕合下列条件:<br>沖雪型碼全坐,民营企业的人员,以及中外合流,外翻<br>职员工不低于10人,上年度喜依法完成场税;<br>本临签记录;<br>C 鹰务旅行卡;<br>经济补龄和应及违法行为的;<br>汗买;                                 | <b>- 小申力APEC商务旅行卡须知</b><br>                                                                                                    | DA<br>人想:  | つり下載 〜 😵 瀬        | ±thuts222 ∨                                                                                                    |
|                                                                                                    | 北京市夕<br>理<br>裕合下列条件:<br>內密型區有企业、民营企业的人员,以及中外合资、外商<br>职员工不低于10人、上年度增低法完成纳税;<br>和签记录;<br>cm参数行卡;<br>经济利紛和涉及违法行为的;<br>汗实;<br>超,                                    | ・ <b>小中力APEC商务旅行卡须知</b><br>総和台港演企业(以下简称"三资企业")的中方(大劫)                                                                                                    | Ω4,        | əp 下載 ~ 😵 測i      | ±\$##8222 > ▲                                                                                                    |
|                                                                                                    | 北京市外<br>理<br>将合下列条件:<br>州甸型国有企业,民营企业的人员,以及中外合资,外额<br>取良工不低于(0人,上年度增优法完成构税;<br>和信意记录;<br>C <b>临</b> 务练行下;<br>短济场场和涉及违法行为的;<br>;<br>环实;<br>超,                     | <b>办申办APEC商务旅行卡须知</b><br>滚和给港澳企业(以下简称"三资企业")的中方(大纬)                                                                                                    | ۵۸<br>۸    | əəp 下載 ~  测道      | k∰MB222 ≻                                                                                                    |
|                                                                                                    | 北京市夕<br>建<br>符合下列录件:<br>外向型国有企业、民营企业的人员,以及中外合资,外商<br>取员工不低于10人、上年度常的法完成构税;<br>本柜签记录;<br>C 國务旅行卡;<br>经济与物和设及违法行为的;<br>不买;<br>的,<br>工本费720/人,APEC商务旅行卡代办费1600/人。  | - <b>小申力APEC商务旅行卡须知</b><br>- <sup>1</sup> - <sup>1</sup> - | Да         | 297 下載 🗸 🎯 謝      | ±ţIAIB222 ∨                                                                                                    |
| シングス の      シングス の       シングス の       シングス の       シングス の       シングス の       シングス の       シングス の       シングス の       シングス の       シングス の       シングス の       シングス の       シングス の       シングス の       シングス の       シングス の       シングス の       シングス       シングス       シングス       シングス       シングス       シングス       シングス       シングス       シングス       シングス       シングス       シングス       シングス       シングス       シングス       シングス       シングス       シングス       シングス       シングス       シングス       シング       シング       シング       シング       シング       シング       シング       シング       シング       シング       シング       シング       シング       シング       シング       シング       シング       シング        ジング        ジング        ジング        ジング        シング        シング        ジング        ジング         ジング         ジング         ジング         ジング         ジング         ジング         ジング         ジング         ジング         ジング         ジング         ジング         ジング         ジング         ジング         ジング         ジング         ジング          ジング          ジング          ジング           ジング           ジング          ジング | 北京市外<br>理<br>符合下列条件:<br>內會型国每合业、民营企业的人员、以及中外合流、外商<br>职员工不低于10人、上年度署依法完成纳税;<br>本相签记录;<br>C 臨务旅行卡;<br>经济科场和游友违法行为的;<br>:不读;<br>的。<br>工本費720/人、APEC商务旅行卡代办费1800/人、 | 小申力APEC商务旅行卡须知<br>設知台港演企业(以下简称"三资企业")的中方(大規)                                                                                                    | ۵۸<br>۸Æ:  | əp 下載 ~ 😵 艱i      | ±th#522 >                                                                                                    |

填写企业信息,上传线上材料(根据后台-业务设置-材料设置展示),填写
 完成后,点击【下一步】按钮,进入团组信息表单填写页。

| 1 单位                               | 言息                       | (2) 团组信息 | ● □ 取卡方式 ● | 信息确认 |  |
|------------------------------------|--------------------------|----------|------------|------|--|
| 单位信息 ⑦                             |                          |          |            |      |  |
| * 名称                               | 165(1A)/6222             |          |            |      |  |
| * 统一社会信用代码                         |                          |          |            |      |  |
| * 21 Black                         | 27 WYD AD WYD AD WYD AND |          |            |      |  |
| AT MIAB                            | 周花                       |          |            |      |  |
|                                    |                          |          |            |      |  |
| * 联系电话                             | 15102998337              |          |            |      |  |
| * 性质                               | 中央企业                     |          |            |      |  |
| * 所属行业                             | 通讯服务                     |          |            |      |  |
| *员工人数                              | 10000                    |          |            |      |  |
| * 成立日期                             | 2023-03-13               |          |            |      |  |
| * 注册资金(人民币万元)                      | 1223                     |          |            |      |  |
| *上年度资产总额(人民币万元)                    | 23                       |          |            |      |  |
| *上一年度营业额(人民币万元)                    | 34                       |          |            |      |  |
| *上一年度纳税额(人民币万元)                    | 45                       |          |            |      |  |
| *上一年度负债率(%)                        | 2                        |          |            |      |  |
| *上一年度进出口贸易额(人民币万元)                 | 22222                    |          |            |      |  |
| * 经营范围                             | 通讯                       |          |            |      |  |
|                                    |                          |          |            |      |  |
| *与APEC经济体来往情况                      | 1007                     |          |            |      |  |
| 上传材料                               |                          |          |            |      |  |
| * 完税证明 查看示例                        |                          |          |            |      |  |
| 满上传完脱证明                            |                          |          |            |      |  |
| ac ac                              | +                        |          |            |      |  |
|                                    |                          |          |            |      |  |
|                                    |                          |          |            |      |  |
| *公司申请函原件(加盖公章) 查看<br>读上的加密/manager | 示例                       |          |            |      |  |
| 8                                  |                          |          |            |      |  |
|                                    | +                        |          |            |      |  |
|                                    | 点出上传                     |          |            |      |  |
|                                    |                          |          |            |      |  |
| 新办续办-外办 查看示例                       |                          |          |            |      |  |
| R                                  |                          |          |            |      |  |
| +                                  |                          |          |            |      |  |
| 中正正的                               |                          |          |            |      |  |
|                                    |                          |          |            |      |  |
|                                    |                          |          |            |      |  |
|                                    |                          | 上一步 68   | 9草稿 下一步    |      |  |
|                                    |                          |          |            |      |  |
|                                    |                          |          |            |      |  |

申请人头像, 增加示例图片展示;

申请人签名。

(1) 增加文字提示内容, 如图所示;

(2) 增加位深度压缩功能,申请人上传的图片后,将其位深度压缩至8位,并展示在申请端;

(3) 增加示例图片展示, 鼠标悬浮于按钮上方, 展示签名示例; 示例图片见附件;

(4) 增加图片方向校验,校验上传图片宽高比,若图片宽度小于高度,则出现红色高亮提示"请调整图片方向"。

| * 申请人证件照归描件 | 十                 | 自應、正面、免惡、近半年內照片<br>國片変高需在50°50-600°800像素之间,不能等于边界值,支持.jpg、.jpg格式,<br>文件大小篇小于5M                                                                          |
|-------------|-------------------|----------------------------------------------------------------------------------------------------|
| * 申请人签名扫描件  | +<br>点击上传<br>图片方向 | 白底黑色签名,签名要求国中,占满三分之二,不留过多空白,建议使用1.0黑色笔芯,与护照上的签名一致<br>图片宽高需在50°50-600°300像素之间,不能等于边界值,支持.jpg、jpg督式,文件大小需小于5M<br>若图片上传后与示例图片样式不符,请确保图片位梁度为8位后重新上传<br>示例图片 |

填写团组信息,人员信息(最多可以添加 30 个人员信息),人员信息可以选择上传护照照片进行 OCR 扫描,自动识别护照信息,填写完成后点击【下一步】按钮,进入取卡方式页

| PEC商务旅行卡首页 > 新办/续办 > 在线办理 |                |                                         |   |               |
|---------------------------|----------------|-----------------------------------------|---|---------------|
| ● 单位信息                    | 自动识别护照信        | 自息                                      | × | 信息确认          |
|                           |                | 请确认以下护照信息的正确性,如有误,请手工修改至正确              |   | - ILLICARD VY |
|                           | * <u>\$</u> \$ | <u>ж</u>                                |   |               |
| 团组信息                      | *名             | 幸                                       |   |               |
| * 团组名称 123                | * 姓名拼音         | ZHANG PING                              |   |               |
| "联系人姓名 账号                 |                | 请检查给名拼音显否正确,拼音她和拼音名之间确以空格隔开,多个拼音名之间不加空格 |   |               |
| * 联系人电话 15412341234       | *性别            | ● 男 ○ 女                                 |   |               |
| * 申请事由   昭济               | •出生日期          | E 1994-01-20                            |   |               |
|                           | *护照号码          | EE1440078                               |   |               |
| 人员信息1                     | * 颁发日期         | 2018-08-24                              |   |               |
|                           | • 失效日期         | 2028-08-23                              |   |               |
| ALANA ALANA ALANA         | * 颁发地点         | JIANGSU                                 |   |               |
|                           |                |                                         |   |               |

| 0                              | 单位信息 ② <b>团组信息</b> ③ 取卡方式 ④ 伯                             | 信息确认 |
|--------------------------------|-----------------------------------------------------------|------|
|                                |                                                           |      |
| 团组信息                           |                                                           |      |
| *团组名称 1                        | 13                                                        |      |
| *联系人姓名 贝                       | 8                                                         |      |
| *联系人电话 1                       | ¥12341234                                                 |      |
| * 申请事由 参                       | if                                                        | A    |
| 人员信息1                          |                                                           |      |
| * 由请人护照信息而影响                   |                                                           |      |
|                                |                                                           |      |
|                                | 上佈后系換金自动現入認時个人信息<br>支持Jpg, jpeg格式、文件大小需小于5M               |      |
|                                |                                                           |      |
|                                |                                                           |      |
| - 91<br>                       | n na sea ann an an ann an ann an ann an ann an            |      |
|                                |                                                           |      |
| - 姓名胡言                         | 2.79905 FIND<br>间检查外名用意思希证确, 明显的规则者名之间第以空物期开, 多个明音名之间不如空格 |      |
| 曾用名                            | MARA ON DIS                                               |      |
| * 身份证明                         | 321284199401202418                                        |      |
| * 11B                          | <b>○</b> 男 ○ 女                                            |      |
| * 出生日期                         | 1994-01-20                                                |      |
| * 出生地点                         | 中国 / 河北海 / 砲広市                                            |      |
| * 家庭住垣                         | 阿斯特芬大概                                                    |      |
| * 手机号型                         | 15283528552                                               |      |
| * 电子邮箱                         | 15203/bba.com                                             |      |
| · 8491                         |                                                           |      |
| * 804                          | E DIZAR                                                   |      |
| * 2:55 @200/03846 T Acada / FI | 193                                                       |      |
| * 1000000 (17                  |                                                           |      |
| - 108266a                      |                                                           |      |
| - 978049                       |                                                           |      |
| BUQHA                          | 2010-06-04                                                |      |
| - 078040 A                     |                                                           |      |
| - 30,62 81.2                   | 2:30:2021A 38821889/8                                     |      |
| - Marchen                      | JANGSU                                                    |      |
| * 是否有APEC经济体担签记录               |                                                           |      |
| "拒否国家或地区                       | 160 @                                                     |      |
| * 是否有IBAPEC-I                  |                                                           |      |
| * 申请人能)                        | 国外核源需在50°50-600°800象象之風支持jpg.jpeg/list,文件大小南小于5M          |      |
| * 申请人签?                        | <b>重大</b> 校派所在50°5039600°300憲第2间、文持pg. jpegHist、文件大小和小于5M |      |
| - 杜操組制                         |                                                           |      |
| *申请人《无犯罪记录证明》                  | 支持pg.jpeg格式、文件大小是小子5M                                     |      |
|                                | ◎ 新增人员                                                    |      |
|                                |                                                           |      |

|                                                                                                    | カ/续办 > 在线办理                              |                        |        |         |   |
|----------------------------------------------------------------------------------------------------|------------------------------------------|------------------------|--------|---------|---|
|                                                                                                    | ✔ 单位信息                                   | ✔ 团组信息                 | 3 取卡方式 | (1)信息确认 |   |
| ◆ 办理结果                                                                                                    | 时相                                       |                        |        |         |   |
| APEC商                                                                                                    | 务旅行卡 (实体卡)                               |                        |        |         |   |
| ▲ 取卡方式                                                                                                    |                                          |                        |        |         |   |
| 4 1032                                                                                                    |                                          |                        |        |         |   |
| <ul> <li>(1) 1     </li> <li>(1) 1     </li> <li>(1) 1      </li> <li>(1) 1      </li> <li>(1) 1      (1) 1      (1) 1      (1) 1      (1) 1      (1) 1      (1) 1      (1) 1      (1) 1      (1) 1      (1) 1      (1) 1      (1) 1      (1) 1      (1) 1      (1) 1      (1) 1      (1) 1      (1) 1      (1) 1      (1) 1      (1) 1      (1) 1      (1) 1      (1) 1      (1) 1      (1) 1      (1) 1      (1) 1      (1) 1      (1) 1      (1) 1      (1) 1      (1) 1</li></ul> | -<br>取 〇 麗 部<br>须知<br>卡片及发導。取卡时連携帯有效期为64 | 寄                      |        |         |   |
| ● ◎ 自<br>自取取卡<br>自取包含                                                                                                    | -<br>取                                   | 寄<br>1月以上,有空白茶证页的护眼源件。 |        | 2       | ] |

1) 选择'邮寄'时, 需要【选择地址】, 可以新增地址, 也可以选择已添加过的地址

备注:目前外交部暂不支持直接邮寄至企业,具体取件方式可咨询省外办。

| ✔ 单位信息                                           | 修改地址     |                        | ×<br>l 信息 | 确认 |
|--------------------------------------------------|----------|------------------------|-----------|----|
| *                                                | * 收件人姓名: | 测试                     |           |    |
| ◆ 切理后未预料                                         | * 手机号码:  | 15225178819            |           |    |
| APEC商务旅行卡(实体卡)                                   | * 地址信息:  | 北京市北北京城区               | -         |    |
| ◆ 取卡方式                                           | • 详细地址:  | 洲 以测试测试20221123        |           |    |
| © 自取<br>部寄取卡须知<br>部寄费用合证照解寄、回执返单及1               | 5        | 1627/00104642<br>16231 |           |    |
| 的特别机能 测试 15225178819<br>北京市市北京市场长城区 测试测试测试202211 | 23       |                        |           |    |
|                                                  |          |                        |           |    |

|                                         | 选择地址             |                                | ×         |      |
|-----------------------------------------|------------------|--------------------------------|-----------|------|
| ✔ 单位信)                                  | afi till haltat. |                                | 选择地址      | 信息确认 |
| ◆ 办理结果材料                                | * 收件人姓名:         | 明治入                            |           |      |
| APEC商务旅行卡(实体卡)                          | * 手机号码:          | 请输入                            |           |      |
| 取卡方式                                    | * 地址信息:          | iba#                           | <u>80</u> |      |
| ● ● 自取                                  | *详细地址:           | 诸输入详细地址信息、如道路、门牌号、小区、楼林号、单元等信息 |           |      |
| 邮寄取卡须知<br>邮寄费用含证照邮寄、回执返单及               |                  | 162798834.0894£<br>162298      |           |      |
| 邮前地址 9月4天 13333333333<br>香港特别行政区九龙 168号 |                  |                                |           |      |
| esconsia indistante                     |                  |                                |           | r.   |

|   | 🔗 单位信息                 | 选择地址                     | ×<br>)信息确认 |
|---|------------------------|--------------------------|------------|
|   |                        | <u>游型的处</u>              |            |
| + | 办理结果材料                 | 北京市北京市东城区 测试测试测试20221123 |            |
|   | APEC商务旅行卡(实体卡)         | 测试 15225178819           |            |
|   | 即卡方式                   | <b>数认知知</b> 你这 期除        |            |
|   |                        | 香港特别行政区九龙 168号           |            |
|   | 邮寄取卡须知                 | 办证人 1333333333           |            |
|   | 邮寄费用合证照邮寄、回执返单及        | 设力规以,相应如用的               |            |
|   | 西加加亚 9AE入 133333333333 |                          | -          |
|   | 修改地址 选择地址              |                          |            |

在信息确认页,可以点击对应模块的【修改】按钮,跳转至对应模块进行信
 息修改,信息确认无误后,点击【提交】按钮,提交订单,跳转至订单详情页。

| 中国领事服务网     CEMPAGOVCN     |                              | 第5式执照222 ~ |
|----------------------------|------------------------------|------------|
| APEC商务旅行卡首页 > 新办/续办 > 在线力理 |                              |            |
| ☞ 单位信息                     | ♥ 团组信息                       | (1) 信息确认   |
| 单位信息                       |                              | 2.修改       |
| 名称: 测试执照222                | 统一社会信用代码: 9111010BMABR45JAXC |            |
| 注册地: 河北省-保定市-竞秀区<br>快结束服都是 | 联系电话: 15102998465            |            |
| 性质: 中央企业                   | 所属行业: 电、气 水                  |            |
| 员工人数: 500                  | 成立日期: 2023-03-07             |            |
| 注册资金 (人民币万元) : 2000        | 上年度资产总额(人民币万元): 34344        |            |
| 上一年度营业额(人民币万元): 3434       | 上一年度纳税额(人民币万元): 3423         |            |
| 上一年復负债率(%): 23             | 上一年度进出口贸易额(人民币万元): 34        |            |
| 経营范围: 把v从vv c v            | 与APEC经济体来往情况:是的你都v多少         |            |
| 上传材料                       |                              | 2.修改       |

7. 点击页面右上角【用户中心】进入我的申请单页面,也可以查看提交的申请

单信息.

| C商务旅行卡首页 》 用户中心 |                                    | ○ 用户                        |
|-----------------|------------------------------------|-----------------------------|
| 8               | 新力/成力 提前新卡 换扑卡 未剩卡仪更换户题 汪斯卡        | ○ 過出!                       |
|                 | 中请单号/中请人 1的最大中语中当中的人 申请单状态 全部状态 >  | Q                           |
| 测试执照222         |                                    |                             |
| 账号设置 退出登录       | 申请单号: APEC20230327000002 复制        | ③ 提交时间: 2023-03-27 16:07:24 |
| ter ore Ar      | 申请人数: 1 团组名称: XJ_VIN+=I44TMQ*NbTol |                             |
| R8R95           | 中请单状态: 收回待修改                       |                             |
| # APEC          |                                    | 修改申请 取消申请 查看详情              |
| 我仍申请愿           |                                    |                             |
| 我的草樨            | 申请单号: APEC20230320000002 复制        | ⑤ 提交时间: 2023-03-20 16:10:36 |
| 🥏 消息中心          | 申请人数: 2 团组名称: 学术交流                 |                             |
|                 | 申请单式志: 驳回待修改                       |                             |
|                 |                                    | 修购中课丨取当中课丨表要详情              |

4.2. 提前制卡

 【用户中心-新办/续办列表】申请单处于"APEC 经济体审核中"状态,且有 部分成员国通过,可以点击【提前制卡】按钮,弹窗提示: "当前获批经济体为 XX 国 家,未包含全部 APEC 经济体,提前制卡后如获更多经济体批准,可以申请换卡或补卡", 点击【确定】按钮进入在线填表页。

| PEC商务旅行卡首页 > 用户中心                                                                                                    |                                                                                                    |                                                                                                    |
|----------------------------------------------------------------------------------------------------|----------------------------------------------------------------------------------------------------|----------------------------------------------------------------------------------------------------|
|                                                                                                    | 新かパタか 提前制卡 換补卡 未制卡双更换印册 注助卡                                                                                                    |                                                                                                    |
|                                                                                                    | 申請单号/申請人 国际小中国际 申请单抗态 全部优态 🗸                                                                                                    | O mis                                                                                                    |
| 测试执照222                                                                                                    |                                                                                                    |                                                                                                    |
| <u>账号设置</u> 退出登录                                                                                                    | 中请单号: APEC20221031000002-01 题则                                                                                                    | ③ 提交时间:2022-10-31 10:36:01                                                                                                    |
| 与属服务                                                                                                    | 中请人: 宋文泰                                                                                                    |                                                                                                    |
| a APEC                                                                                                    | 申请单状态:APEC经济体审核中                                                                                                    |                                                                                                    |
| 我的申请单                                                                                                    |                                                                                                    | 未制卡仅更换护照   提前制卡 查看详情                                                                                                    |
| 我的華林                                                                                                    |                                                                                                    |                                                                                                    |
| ● 消息中心                                                                                                    | 中语单号: APEC20221031000001 复制                                                                                                    | ⑤ 提交时间: 2022-10-31 10:05:16                                                                                                    |
|                                                                                                    | 申请人股: 1                                                                                                    | 制卡费: ¥720                                                                                                    |
|                                                                                                    | 中请单状态: 领事司申校通过                                                                                                    |                                                                                                    |
|                                                                                                    |                                                                                                    | 直看详情                                                                                                    |
|                                                                                                    | 中请单号: APEC20221031000001-01 题则                                                                                                    | ③ 提交时间: 2022-10-31 10:35:42                                                                                                    |
|                                                                                                    |                                                                                                    |                                                                                                    |
| 。中国领事服务网                                                                                                    | 中请人: \$6% \$172023                                                                                                    | 7. an <b>1</b> . an                                                                                                    |
| )中国领事服务网                                                                                                    | 中國人: 1008 949896663: E50172023                                                                                                    | Dapp TRI - 😵 Wildin                                                                                                    |
| 中国領事服务网<br>CRAWADOCA<br>ECLAMADOCA                                                                                                    | 中議人: 180日<br>中議人: 180日<br>第60月18日<br>180月18日<br>180月180 | Glapp THE - 🔇 BELEDA                                                                                                    |
| <b>中口紙中服务时</b><br>CRMAROUCE<br>をC局勢低行者面 > 用户中心                                                                                                    | 中语人: 1015 172023                                                                                                    | Dapp THE - 😵 SHIER                                                                                                    |
| <b>中国領事服务内</b><br>CBMX-BOICAR<br>ECC高労振行丰富页 2 周中中心<br>新市町和222                                                                                                    | 中議人: 1015<br>中議人: 1015<br>単成本: 1015<br>単成本: 1015<br>単成<br>一<br>一<br>一<br>一<br>一<br>一<br>一<br>一<br>一<br>一<br>一<br>一<br>一                                                                                                    | Clapp TRE - 😵 WILLIN<br>Clapp TRE - 💽 WILLIN                                                                                                    |
| <b>中国領小服务内</b> CRAFADOCAE      CCAMAGOUCH      CCAMAGOUCH      CCAMAGOUC    | 中语人: \$65                                                                                                    | Dapp The 🗸 😵 Heich<br>1 tha                                                                                                    |
| <b>中国新印服务网</b> AMAGONIA      COMMONIA      COMMONIA       COMMONIA       COMMONIA       COMMONIA       COMMO    | 中頃人: 1015 1917-2023<br>御かた 米利全の避路が悪 注跡た<br>中濃等型/中境人 回販入用型作用のが深入<br>中濃等型/中境人 回販入用型作用のが深入<br>中濃等型/中境人 回販入用型作用のが深入<br>中濃等型/中境人 回販入用型作用のが深入                                                                                                    | DApp TRE ~ 🌑 REGR<br>() () () () () () () () () () () () () (                                                                                                    |
|                                                                                                    | 中点人: 銀修     身小照号兵: E50172023         取力成合     提供制作     接升作     未列作及更接印/短       申請申信/申请人     回回入回回前日/印度人     申請申结/左     全田北左       申請申号:     APEC200210310000002-01     回回川       申請本: 玉文泰     ×                                                                                                    | DApp TRE ~ 《 第1694<br>第1694<br>○ 推交时间: 2022-10-31 10-36-01                                                                                                    |
|                                                                                                    | 中点人: 数据               からいたたつ             まままます                 新たいたたつ              最新新作              新新作業の登録が差              上新作                 新たいたたつ              最新新作              新新作業の登録が差              上新作                 中成単常行作成人               ないたいのののののとの1               申成単数など               エ新作                 中成単体 100000000-01               加助              中成               メ               メ               ア                 メ               メ               ア                          エ                                                                                                    | DApp TRE ~ <table-cell> 新紀<br/>第14<br/>14<br/>14<br/>14<br/>14<br/>14<br/>14<br/>14<br/>14<br/>14</table-cell>                                                                                                    |
|                                                                                                    | 中議人: 数据<br>単成人: 数据<br>単成本: 数据<br>単成本: 数据<br>単成本: 数据<br>単成本: 数元<br>単成本: 数元<br>単成<br>単成本: 数元<br>単成<br>単成本: 第二<br>単成<br>単成<br>単成<br>単成<br>単成<br>単成<br>単成<br>単成<br>単成<br>単成                                                                                                    | CAPD TEC ~        ●       REAL         ● 席交町間: 2022-10-31 10:36:01          大都木仅正是好啊! 資酬編末   直面详细                                                                                                    |
|                                                                                                    | 中議人: 数据                                                                                                    | □ App TRE ~       ●       #E2M         □ ING       □       ING         ○ 度交明詞: 2022-10-31 10.36.01       -         未報卡仅更身好图   資酬期末   查看详術                                                                                                    |
|                                                                                                    | 中成人: 該至 史HRHGH: ESH172023                                                                                                    | CAPPTER ~         第143         「       第143       1         (*)       第293月前: 2022-10-31 10:36:01       1         大村卡区史会介照   現の時卡   直面評論           (*)       第294時1: 2022-10-31 10:36:01                                                                                                    |
| COMPANY AND AND AND AND AND AND AND AND AND AND                                                                                                    | 中点人: 該話                                                                                                    | ○ 住文が用: 2022-10-31 103601         大都主仪史技分明   資の副主   直面好法         ・住文: 12.21         ・住文: 12.21         ・住文: 12.21         ・住文: 12.21         ・住文: 12.21                                                                                                    |
| COUNTRY AND AND AND AND AND AND AND AND AND AND                                                                                                    | 中点人: 該話     2000日日: 55172023                                                                                                    | □App TRI ~       ●       FRUR         ●       ●       FRUR         ●       ●       ●         ●       ●       ●         ●       ●       ●         ●       ●       ●         ●       ●       ●         ●       ●       ●         ●       ●       ●         ●       ●       ●         ●       ●       ●         ●       ●       ●         ●       ●       ●         ●       ●       ●         ●       ●       ●         ●       ●       ●         ●       ●       ●         ●       ●       ●         ●       ●       ●         ●       ●       ●         ●       ●       ●         ●       ●       ●         ●       ●       ●         ●       ●       ●         ●       ●       ●         ●       ●       ●         ●       ●       ●         ●       ●       ●         ●       ●      < |
|                                                                                                    | 中成A: 該該     PHRGE: ESITZALI                                                                                                    | ● App FE ~ ●         ● 原本           ● 原本の形: 2022-00-31 10:36:07         ●           ・ 原文の形: 2022-00-31 10:36:07         ●           ・ 東京 新聞: 2022-10-31 10:36:07         ●           ・ 東京 新聞: 2022-10-31 10:36:07         ●                                                                                                    |
| CLEAN ADDUCATION CLEAN ADDUCATION CLE | 中成.                                                                                                    | ○ 和中下モ ~ ● ● 第114         ● 二 中下         ● 二 中下         ● 二 中         ● 二 中         ● 二 中         ● 二 中         ● 二 中         ● 二 中         ● 二 中         ● 二 中         ● 二 中         ● 二 中         ● 二 中         ● 二 中         ● 二 中         ● 二 中         ● 二 中                                                     |

2. 在线填表页,企业名称等相关字段自动带出,不可修改,输入联系人姓名,

#### 第16页共63页

联系人电话,点击【下一步】按钮,进入上传材料页

|            | 1 在线填表             | ───────────────────────────────────── | 0 取卡方式 | (1) 信息确认 |  |
|------------|--------------------|---------------------------------------|--------|----------|--|
|            |                    |                                       |        |          |  |
| 在线填表       |                    |                                       |        |          |  |
| *企业名称      | 测试块图272            |                                       |        |          |  |
| * 统一社会信用代码 | 91110108MABR45JAXC |                                       |        |          |  |
| * 申请人      | 朱文章                |                                       |        |          |  |
| * 姓名拼音     | SONG WEN TAL       |                                       |        |          |  |
| * 身份证号     |                    |                                       |        |          |  |
| * 手机号      |                    |                                       |        |          |  |
| * 护照号码     |                    |                                       |        |          |  |
| *联系人姓名     | 1898A              |                                       |        |          |  |
| * 联系人电话    | 調給入                |                                       |        |          |  |
|            |                    |                                       |        |          |  |

3. 上传材料页面,上传材料(根据后台-业务设置配置展示所需上传的材料),

点击【下一步】按钮,进入取卡方式页。

| 0                                                                                                    | 在线填表           | 2 上传材料 | 1 取卡方式        | 信息确认 |  |
|----------------------------------------------------------------------------------------------------|----------------|--------|---------------|------|--|
| 线上材料                                                                                                    |                |        |               |      |  |
| 提前制卡所有                                                                                                    |                |        |               |      |  |
| 十                                                                                                    | 查看示例<br>提前制卡所有 |        |               |      |  |
| * 提前制卡直办                                                                                                    |                |        |               |      |  |
|                                                                                                    | 查看示例           |        |               |      |  |
| E CONTRACTOR<br>The Contractor<br>The Contractor | 提前制卡直办         |        |               |      |  |
|                                                                                                    |                | 上一歩    | <b>Ћ-</b> -\$ |      |  |

 取卡方式根据后台机构信息-取卡方式配置展示,可以选择'自取'或者'邮 寄',点击【下一步】按钮,进入信息确认页。

| 券旅行卡首页 > 提                       | 前新卡 > 在线办理                                                                                                    |
|----------------------------------|----------------------------------------------------------------------------------------------------|
|                                  | ✓ 在线填表 ✓ 上传材料 (3) 取卡方式 ④ 信息确认                                                                                                    |
| ◆ 办理结果                           | 対科                                                                                                    |
| APEC商领                           | 鐵行卡 (实体卡)                                                                                                    |
| 🔷 取卡方式                           |                                                                                                    |
| o 💿 自i                           | 2 《顧 邮告                                                                                                    |
| 目取取卡》<br>有效期为6<br>个月以上、<br>上、有空日 | 知<br>今月以上,有空白莹证正的护眼隔梢,有效期为6个月以上,有空白莹证页的护眼隔梢,有效期为6个月以上,有空白莹证正的护眼隔梢,有效期为6个月以上,有空白莹证页的护眼隔梢,有效期为6<br>有空白莹证近的护眼隙候,有效期为6个月以上,有空白莹证或的护眼隙候,有效期为6个月以上,结空白莹证在的护眼隙候,有效期为6个月以<br>适望远的护眼隙候,有效期为6个月以上,有空白莹证或的护眼隙候,有效期为6个月以上,有空白莹证正的护眼隙候,有效期为6个月以 |
| *代办点                             | 北京夜柳町 🗸                                                                                                    |
|                                  | 接下面交对科博址观察十方式选择函数时的数十地址,并重地址必须一致                                                                                                    |
| 取卡地址                             | 北京現在区理地大厦10723454005                                                                                                    |

5. 在信息确认页,可以点击对应模块的【修改】按钮,跳转至对应模块进行信

| MFAGOVICN<br>务旅行卡首页 > 提前制卡 > 在线办理            |      |    |          |          | HAPP ト叙 👻 🦉 激成体 |
|----------------------------------------------|------|----|----------|----------|-----------------|
| ✓ 在线填表                                       | 🖌 上传 | 材料 | 🖌 🖌 取卡方式 | (4) 信息确认 |                 |
|                                              |      |    |          |          |                 |
| 企业信息                                         |      |    |          |          | 之修改             |
| 企业名称: 测试执展222                                |      |    |          |          |                 |
| 統一社会信用代码: 91110108MABR45JAXC                 |      |    |          |          |                 |
| 申请人: 宋文奏                                     |      |    |          |          |                 |
| 她名拼音: SONG WEN TAI                           |      |    |          |          |                 |
| 身份证号: 110105199805152516                     |      |    |          |          |                 |
| 手机号: 15225178819                             |      |    |          |          |                 |
| □ 正空 (14) (14) (14) (14) (14) (14) (14) (14) |      |    |          |          |                 |
| 联系人电话: 1345676766                            |      |    |          |          |                 |
| 线上材料                                         |      |    |          |          | 之修改             |
|                                              |      |    |          |          |                 |

息修改, 信息确认无误后, 点击【提交】按钮, 提交订单, 跳转至订单详情页。

| 力理结果                                                                                                    |                                                                                                    | <b>企修改</b>                                                                                                    |
|----------------------------------------------------------------------------------------------------|----------------------------------------------------------------------------------------------------|----------------------------------------------------------------------------------------------------|
| 办理结果材料                                                                                                    |                                                                                                    |                                                                                                    |
| APEC商务旅行卡(实体卡)                                                                                                    |                                                                                                    |                                                                                                    |
| IT interio                                                                                                    |                                                                                                    |                                                                                                    |
| <b>収卡方式</b>                                                                                                    |                                                                                                    |                                                                                                    |
|                                                                                                    |                                                                                                    |                                                                                                    |
| 有效期为6个月以上。有空白签证页的护照原件。有效期为6个                                                                                                    | 月以上,有空白葱证页的护照原件。有效期为6个月以上,有空白葱证页的护照原件                                                                                                    | - 有效期为6个月以上,有空白签证页的护照原件。有效期为6                                                                                                    |
| 个月以上、有空日签证贝的护照原件。有效期为6个月以上、有上、有空日签证页的护照原件。有效期为6个月以上、有空日签                                                                                                    | 3全日签业页的护照原件。有效期为6个月以上、有全日签业页的护照原件。有效期为<br>3业页的护照原件。有效期为6个月以上、有空白签证页的护照原件。有效期为6个月                                                                                                    | 为6个月以上、有全日签业贝的护·恩原件。有500周为6个月以<br>]以                                                                                                    |
| 代の点北京領事司                                                                                                    |                                                                                                    |                                                                                                    |
| 取卡地址 北京海淀区理想大厦 18723454665                                                                                                    |                                                                                                    |                                                                                                    |
|                                                                                                    |                                                                                                    |                                                                                                    |
|                                                                                                    |                                                                                                    |                                                                                                    |
| 中国领事服务网<br>DamAgerCri                                                                                                    | <ul> <li>道及成功</li> </ul>                                                                                                    | 🖂 App Fill 🗸 💰 BBLUARE222 -                                                                                                    |
| <b>中国領事服务网</b><br>GMWR400VCH<br>商务版行主首页 > 用户中心 > 申请申详循                                                                                                    | <ul> <li>第2.60)</li> </ul>                                                                                                    | 🗆 App Trill 🗸 💊 🧕 38500,88222 v                                                                                                    |
| <b>中国領事服务网</b><br>SEMAGOVCH<br>勝勢施行者直页 > 用户中心 > 申请单译值<br>随 <b>调 司审核中</b>                                                                                                    | <ul> <li>建筑成功</li> </ul>                                                                                                    | 🗆 App TRE 🗸 🔹 1860048522 <                                                                                                    |
| <b>中国領事服务网</b><br>SMM ADVCM<br>勝秀勝行未語页 > 用户中心 > 申请申詳确<br><b> 時町町申続中</b><br>講師判論和<br>(講師判論主)                                                                                                    | <ul> <li>第2%助</li> </ul>                                                                                                    | GAppT-RE 🗸 🚳 BELON/8222 >                                                                                                    |
| <b>     ID 1 領 印 服 务 阿</b><br>2004 ADV 04<br>勝然時行志首页 > 用户中心 > 申请申詳情<br><b>     J車可申核中</b><br>20年10年続中、識及が注意申请申状の変更                                                                                                    | • 1929.637                                                                                                    | Gapp Free 🗸 🚷 1986/198222 -                                                                                                    |
| <b>中国領事服务网</b><br>SAMFA GOV CN<br>商务旅行未首页 > 用中中心 > 申请单详描<br>陳可申核中, 講及时光注申请申状态类更                                                                                                    | <ul> <li>第2:50</li> <li>将自収</li> </ul>                                                                                                    | DApp FRE ~ 🔮 BEDARE22 ~                                                                                                    |
| 中国領事服务例<br>EXMAAOVCH<br>第参照行を意页 3 用户中心 > 申请申译者<br>理可申核中<br>健率印申級中, 違及が关注申请单状态交更<br>領事印申核                                                                                                    | <ul> <li>第2/成功</li> <li>荷白収</li> </ul>                                                                                                    | □App FRE ~ ⑧ 28609/8222 、<br>●<br>自取                                                                                                    |
| <b>中国領事服务网</b><br>EXMAGNON<br>勝然時主義页 3 用户中心 2 申请申详编<br>勝軍司申核中<br>後軍司申核<br>領軍司申核<br>単倍息                                                                                                    | <ul> <li>第2.435</li> <li>前自取</li> </ul>                                                                                                    | GApp下程 > ●<br>自取                                                                                                    |
| <b>中国領事服务网</b><br>CSMA ADVOIC<br>薄斎旅行を設立 3 用户中心 2 申请申評情<br>薄 <b>雨市核中</b><br>影響可申核中, 請及时关注申请申状态改更<br>優事可申核<br>健事の申核<br>単備息<br>単備息                                                                                                    | <ul> <li>第2.435</li> <li>第4回家</li> </ul>                                                                                                    | CApp Fre > <table-cell> BECARE22 &gt;</table-cell>                                                                                                    |
| 中国領部部務 分 M<br>State A dour col<br>勝秀協行を高页 > 用中中心 > 申请等详确<br>陳軍司申核中、違及対关注申请考试念定理<br>(                                                                                                    | <ul> <li>● #25.639</li> <li>◆</li> <li>◆</li> <li< td=""><td>□App F被 &gt; <a>&gt;&gt;&gt;&gt;&gt;&gt;&gt;&gt;&gt;&gt;&gt;&gt;&gt;&gt;&gt;&gt;&gt;&gt;&gt;&gt;&gt;&gt;&gt;&gt;&gt;&gt;&gt;&gt;&gt;&gt;&gt;&gt;&gt;</a></td></li<></ul> | □App F被 > <a>&gt;&gt;&gt;&gt;&gt;&gt;&gt;&gt;&gt;&gt;&gt;&gt;&gt;&gt;&gt;&gt;&gt;&gt;&gt;&gt;&gt;&gt;&gt;&gt;&gt;&gt;&gt;&gt;&gt;&gt;&gt;&gt;&gt;</a> |
| Pig (19) (19) (19) (19) (19) (19) (19) (19)                                                                                                    | ● 認知的                                                                                                    | □AppTRE > SELEMEZ22 >                                                                                                    |
| PI内領市服务网<br>Exercacyce           御房庁告覧 3 用户中心 3 申请申诗稿           陳司申続中           御房中校・3 四月中心 3 申请申诗稿           (第一日中心 4 中请申诗稿)           (第一日中心 5 申请申诗稿)           (第一日中心 5 申请申诗前)           (第一日中心 5 申请申诗句)           (第一日中心 5 申请申诗句)           (第一日中心 5 申请申诗句)           (第一日中心 5 申请申诗句)           (第一日中心 5 申请申诗句)           (第一日中心 5 申请申诗句)           (第一日中心 5 申请申诗句)           (第一日中心 5 申前前)           (第一日中心 5 申前)           (第一日中心 5 申前)           (第一日中心 5 申前)           (第一日中心 5 申前)           (第一日中心 5 申前)           (第一日中心 5 申前)           (第一日中心 5 申前)           (第一日中心 5 申前)           (第一日中心 5 申前)           (第一日中心 5 申前)           (第一日中心 5 申前)           (第一日中心 5 申前) <td>● 推动成功           ●         推动成功           ●         ●           ●         ●           ●         ●</td> <td>□App F被 &gt; ● 第803/8522 &gt;<br/>自取</td> | ● 推动成功           ●         推动成功           ●         ●           ●         ●           ●         ●                                                                                                    | □App F被 > ● 第803/8522 ><br>自取                                                                                                    |
| 中国領事務中         申請申請請           市町申核中、直波形式注申请申代の支援         申請申請請           (第一回申核中、直波形式注申请申代の支援         ●           (第一回申核中、直波形式注申请申代の支援         ●           (第二回申核中、直波形式注申请申代の支援         ●           (第二回申核中、直波形式注申请申代の支援         ●           (第二回申核中、直波形式注申请申代の支援         ●           (第二回申核中、正確定の支援         ●           (第二回申核中、正確定の支援         ●           (第二回申核中、正確定の支援         ●           (第二回申核中、正確定の支援         ●           (第二回申核中、正確定の支援         ●           (第二回申核中、正確定の支援         ●           (第二回申核中、正確定の支援         ●           (第二回申核中、正確定の支援         ●           (第二回申核中、正確定の支援         ●           (第二回申核中、正確定の支援         ●           (第二回申核中、正確定の支援         ●           (第二回申核申報本)         ●           (第二回申核申報本)         ●           (第二回申核中、正確定の支援)         ●           (第二回申核中、正確定の支援)         ●           (第二回申核申報本)         ●           (第二回申報本)        ●           (第二回申報本)         ●           (第二回申本)         ●           (第二回申本)         ●           (第二回申本)         ●           (第二回申本)         ●           (第二回申本)<                                                                                                    | <ul> <li>第25450</li> <li>第25450</li></ul>                                         | □App FRE ~<br>■ 2010/00/222 ~                                                                                                    |

6. 点击页面右上角【个人中心】进入我的申请单页面,选择提前制卡标签,也

可以查看提交的提前制卡的申请单信息

| CS.MFA.GOV.CN    |                                   | multiplitude access         |
|------------------|-----------------------------------|-----------------------------|
| 商务旅行卡首页 > 用户中心   |                                   |                             |
|                  | 新の/家の 提前制作 挟补卡 未制卡仪更换护船 注册卡       |                             |
|                  | 中議单行中議人 國際人中國中國人 申請单批志 金融优态       | 0 mij                       |
| 测试执照222          |                                   |                             |
| <b>账号设置</b> 退出登录 | 申请单号: APEC20221031000002-01-tq 提到 | ③ 提交时间: 2022-10-31 20:58:42 |
| 182.46           | 申请人: 宋文泰                          |                             |
| 400.00           | 申请单状态: 领事司审核中                     |                             |
| F APEC           |                                   | 查看详情                        |
| 我的申请单            |                                   |                             |
| 我的華稿             |                                   |                             |
| 消息中心             | 申请单号: APEC20221024000004-01-tq 复制 | ③ 捷文时间: 2022-10-25 14:29:45 |
|                  | 申请人: 袁媛 护丽号码: E58172023           |                             |
|                  | 申请单状态: 已邮寄                        |                             |
|                  |                                   | 查看详情                        |

#### 4.3. 换补卡

【用户中心-新办/续办列表】处于"APEC 经济体审核中,已提前制卡"、"全部经济体审核完成,已提前制卡"、"已自取"、"已邮寄"状态的申请单,可点击
 【换补卡】按钮,进入在线填表页。

| CS.MFA.GOV.CN    |                                | 日App下载 ~ 😻 週试的              |
|------------------|--------------------------------|-----------------------------|
| EC商务旅行卡首页 〉 用户中心 |                                |                             |
|                  | 新力/法力 提前制卡 换补卡 未知卡仅更换护照 注销卡    |                             |
|                  | 中请单号/中请人 加6人中当中与人 申请单状态 全部化态 ~ | (2) 血病                      |
| 测试执照222          |                                |                             |
| <b>账号设置</b> 退出费录 | 中语单号: APEC20221031000004-01 参加 | ③ 提交时间: 2022-10-31 10:36:47 |
|                  | 申请人: 宋文泰                       |                             |
| 属服务              | 申请单状态: 已獻斎                     |                             |
| APEC ^           |                                | 换补卡  注销卡   查看详情             |
| 我的申请单            |                                |                             |
| 我的草稿             |                                |                             |
| ▲ 当前中心           | 申请单号: APEC20221031000003 原制    | ③ 提交时间: 2022-10-31 10:12:58 |
|                  | 申请人数: 1                        | 制-卡费: ¥720                  |
|                  | 申请单状态: 领事司审核通过                 |                             |
|                  |                                | 直看详情                        |
|                  | 申请单号: APEC20221031000003-01 短洲 | ◎ 提交时间: 2022-10-31 10:36:29 |
|                  | 中请人: 袁媛 沪照号码: E58172023        |                             |
|                  |                                |                             |

 在线填表页,企业名称等相关字段自动带出,不可修改,选择换补卡原因, 输入联系人姓名,联系人电话,发票信息,选择交卡方式(根据后台机构信息配置展 示)可以选择现场或邮寄,并勾选'换补卡(卡丢失除外)需交还原 APEC 卡,我已知 晓'点击【下一步】按钮,进入上传材料页

| *同时更换护照                                                                                                    |                                                                                                    |                   |
|----------------------------------------------------------------------------------------------------|----------------------------------------------------------------------------------------------------|-------------------|
| *联系人姓名                                                                                                    | 205                                                                                                    |                   |
| *联系人电话                                                                                                    | 13459768521                                                                                                    |                   |
| *发票信息                                                                                                    | 地區段推進及原                                                                                                    |                   |
|                                                                                                    |                                                                                                    |                   |
|                                                                                                    |                                                                                                    |                   |
|                                                                                                    |                                                                                                    |                   |
| • 💿 现场                                                                                                    | <ul> <li></li></ul>                                                                                                    |                   |
| ■ 型 现场 现场交卡须知                                                                                                    | ○ 顧 邮寄                                                                                                    |                   |
| <ul> <li>项 现场</li> <li>现场交卡须知</li> <li>现场交卡清携带行</li> </ul>                                                                                                    | ○ 顧 邮告 自效身份证据现场交卡通携带台效身份证据现场交卡通携带台效身份证据现场交卡通携带台效身份证据现场交卡通携带台效身份证据现场交卡通携带台效身份证据                                                                                                    | 清携带               |
| 现场交卡须知现场交卡须知现场交卡须知现场交卡清携带有有效身份证明。到现场交卡清携带有现场交卡清携带有现场交卡清携带有机场交卡清携带有限。                                                                                                    | ○ 顧 邮寄<br>9效身份证明,现场交卡清偿常有效身份证明,现场交卡清偿常有效身份证明,现场交卡清偿常有效身份证明,现场交卡清偿常有效身份证明,现场交卡清偿常有效身份证明,现场交卡清偿常有效身份证明,现场交卡清偿常有效身份证明,现场交卡清偿常有效身份证明,现场交卡清偿常有效身份证明,现场交卡清偿常有效身份证明,现场交卡清偿常有效身份证明,现场交子清偿常有效身份证明,现场交子清偿常有效身份证明,现场交子清偿常有效身份证明,现场交子清偿常有效身份证明,现场交子清偿常有效身份证明,现场交子清偿常有效身份证明,现场交子清偿常有效身份证明,现场交子清偿常有效身份证明,现场交子清偿常有效身份证明,现场交子清偿常有效身份证明,现场交子清偿常有效身份证明,现场交子清偿常有效身份证明,现场交子清偿常有效身份证明,现场                                                                                                    | 青携带<br>正明。        |
| <ul> <li>受现场<br/>现场交卡须知</li> <li>现场交卡清携带有<br/>有效身份证明。<br/>到现场交卡请携带有</li> <li>* 代办点</li> </ul>                                                                                                    | 國 邮寄     自效身份证明,现场交大通携带有效身份证明,现场交大通携带有效身份证明,现场支大通频带有效身份证明,现场交大通频带有效身份证明,现场交大通频带有效身份证明,现场支大通频带有效身份证明,现场支大通频带有效身份证明,现场支大通频带有效身份证明,现场支大通频带有效身份证明,现场支大通频带有效身份证明,现场支大通频带有效身份证明,现场支大通频带有效身份证明,现场支大通频带有效身份证明,现场支大通频带有效身份证明,现场支大超频带有效身份证明,现场支大超频带有效身份证明,现场支大超频带有效身份证明,现场支大超频带和,现场分、                                                                                                    | 青携带<br>正明。        |
| <ul> <li>1 1 1 1 1 1 1 1 1 1 1 1 1 1 1 1 1 1 1</li></ul>                                                                                                    | ○ ■ 邮告           当党身份证明,现场文大講問件有效身份证明,现场文大講問件有效身份证明,现场和工具和工具和工具和工具和工具和工具和工具和工具和工具和工具和工具和工具和工具和                                                                                                    | <b>吉携带</b><br>正明。 |
| <ul> <li>取场交 未须知</li> <li>现场交 未须知</li> <li>现场交 未清费等年</li> <li>有效分份证明, 非</li> <li>取场交 未清费等存</li> <li>*代め点</li> <li>北衍</li> <li>地站信息</li> <li>北衍</li> </ul>                                                                                                    | ○ 顧 邮寄 自效身份证明,现场交大通携带有效身份证明,现场交大通携带有效身份证明,现场公式和优优和优化和优化和优化和优化和优化和优化和优化和优化和优化和优化和优化和优化和                                                                                                    | <b>清携带</b><br>証明。 |
| <ul> <li>取场交卡流知</li> <li>现场交卡流贯带和</li> <li>和场交卡清贯带和</li> <li>和场交卡清贯带和</li> <li>*代切点</li> <li>北切</li> <li>地址信息</li> <li>北切</li> <li>地址信息</li> </ul>                                                                                                    | ○ 顧 邮寄<br>気気身位证明、取身交夫讀携帶有效身份证明、取身交夫讀携帶有效身份证明、取身交未讀携帶有效身份证明、取身交未讀携帶有效身份证明、取身交未讀携帶有效身份证明、取身交未讀携帶有效身份证明、取身交未讀携帶有效身份证明、取身交未讀携帶有效身份证明、取身交未請携带有效身份证明、取身交未請携带有效身份证明、取身交未請携带有效身份证明、取身交未請携带有效身份证明、取多文未請携带有效身份证明、取多文未請携带有效身份证明、取多文未請携带有效身份证明、取多文未請携带有效身份证明、取多文未請携带有效身份证明、取多文未請携带有效身份证明、取多文未請携带有效身份证明、取多文未請携带有效身份证明、取多个注意性常常的。如此多个正式的分子的一些不会的一些不会的一些不会的一些不会的一些不会的一些不会的一些不会的一些不会                                                                                                    | 青携带<br>正明。        |
| <ul> <li>・ 取場</li> <li>・ 取場</li> <li>・ 取場交 主義関係者</li> <li>・ 代の点</li> <li>・ 代の点</li> <li>北切</li> <li>・ 代の点</li> <li>北切</li> <li>・ 北切</li> <li>・ 北切</li> <li>・ 北切</li> </ul>                                                                                                    | ○ 顧 邮寄<br>前效身份证明、现场交大通情带有效身份证明、现场交大通情带有效身份证明、现场交大调度带有效身份证明、现场交大调度带有效可能力如此                                                                                                    | 唐携带<br>正明。        |
| <ul> <li>・ 取場</li> <li>・ 取場</li> <li>・ 取場交 未満覧幣有<br/>有な分子に満覧幣有<br/>有な分子に満覧幣有</li> <li>・ 代か点</li> <li>・ 代か点</li> <li>・ 代か点</li> <li>・ 代か点</li> <li>・ 代か点</li> <li>・ 代か点</li> <li>・ 代か点</li> </ul>                                                                                                    | ○ 顧 邮寄<br>前效身份证明, 取场之卡讀實幣有效身份证明, 取场之卡讀實幣有效身份证明, 和场之卡讀實幣有效身份证明, 和场之卡讀實幣有效身份证明, 和场之卡讀實幣有效身份证明, 和场之卡讀實幣有效身份证明, 和场之卡讀實幣有效身份证明, 和场之卡讀實幣有效身份证明, 和场之卡讀實幣有效身份证明, 和场之卡讀實幣有效身份证明, 和场之卡讀實幣有效身份证明, 和场之卡讀實幣有效身份证明, 和场之卡讀實幣有效身份证明, 和场之卡讀實幣有效身份证明, 和场之卡讀實幣有效身份证明, 和场之卡讀實幣有效身份证明, 和场之卡讀實幣有效身份证明, 和场之卡讀實幣有效身份證, 和场之卡讀完實幣有效身份證, 和场之卡讀實幣有效身份。                                                                                                    | <b>唐携带</b><br>证明。 |
| <ul> <li>③ 現场</li> <li>現场交も添知</li> <li>現场交も満期</li> <li>現场交も満期</li> <li>第一個公司の目前</li> <li>北切加</li> <li>北切加</li> <li>北切加</li> <li>北切加</li> <li>北切</li> <li>北切</li></ul> | ○ 顧 邮寄<br>1203年位证明, 型场交卡清唐带有贫身位证明, 型场交卡清唐带有贫身位证明, 型场交卡清唐带有贫身位证明, 型场交卡清唐带有贫身位证明, 型场交卡清唐带有贫身位证明, 型场交卡清唐带有贫身位证明, 型场交卡清唐带有贫身位证明, 型场交卡清唐带有贫身位证明, 型场交卡清唐带有贫身位证明, 型场交卡清唐带有贫身位证明, 型场交卡清唐带有贫身位证明, 型场交卡清唐带有贫身位证明, 型场交卡清唐带有贫身位证明, 型场交卡清唐带有贫身位证明, 型场交卡清唐带有贫身位证明, 型场交卡清唐带有贫身位证明, 型场交卡清唐带有贫身位证明, 型场交+清唐带有贫身位证明, 型场交+清唐带有贫身位证明, 型场全+清唐带有贫身位证明, 型场全+清唐带有贫身位证明, 型场全+清唐带有贫身位证明, 型场全+清唐带有贫身位证明, 型场会+订高, 型场位证明, 型场会+订高, 型场位证明, 型场会+订高, 型场位证明, 型场会+清唐带有贫身位证明, 型场位社, 型场位证明, 型场会+清唐带有贫身位证明, 型场会+清唐带有贫身位证明, 型场会+清唐带有贫身位证明, 型场会+清唐带有贫身位证明, 型场会+清易带在遗族的贫穷位证明, 型场会+清唐带有贫身位证明, 型场会+清唐带有贫身位证明, 型场会+清唐带有贫身位证明, 型场会+清唐带有贫身位证明, 型场会+清唐带有贫身位证明, 型场会+清唐带有贫身位证明, 型场会+清唐带有贫身位证明, 型场会+清唐带有贫身位证明, 型场会+清唐带有贫身位证明, 型场会+清唐带有贫身位证明, 型场会+清唐带贫身位证明, 型动会+清唐带贫身位证明, 型动会+清富和动会, 型动会+清唐带和动会, 型动会-清唐带和动会, 型动会-清唐带和动会, 型动会-清唐带和动会, 型动会, 型动态, 型动态, 型动态, 型动态, 型动态, 型动态, 型动态, 型动态 | <b>请携带</b><br>证明。 |

3. 上传材料页面,上传材料(根据后台-业务设置配置展示所需上传的材料),

| 线上材料                       |                      |  |  |
|----------------------------|----------------------|--|--|
| ・ 別ト士会部<br>「新小士会部<br>お小士会か | <b>宣誓示例</b><br>換补卡全部 |  |  |
| +<br>##1:6                 | 書看示例<br>換补卡直办        |  |  |

点击【下一步】按钮,进入取卡方式页。

4. 取卡方式根据后台机构信息-取卡方式配置展示,可以选择'自取'或者'邮

寄',点击【下一步】按钮,进入信息确认页。

| 約7下自贝 / 换                        | 掛卡 > 在线の理                                                                                                    |            |
|----------------------------------|----------------------------------------------------------------------------------------------------|------------|
|                                  | ✓ 在线填表 ✓ 上传材料 ③ 取卡方式 ④ 信息确认                                                                                                    |            |
| ◆ 办理结果                           | 材料                                                                                                    |            |
| APEC商                            | 务旅行卡(实体卡)                                                                                                    |            |
| 🔷 取卡方式                           | c                                                                                                    |            |
| • @ 自                            |                                                                                                    |            |
| 自取取卡约<br>有效期为6<br>个月以上、<br>上、有空日 | 资和<br>6个月以上,有空白莲证页的护照照件,有效糊为6个月以上,有空白莲证页的护照原件,有效糊为6个月以上,有空白莲证页的护照原件,有效糊为6个月以上,有空白莲证页的护照原件,有效<br>,有空白莲证或的护照原件,有效糊为6个月以上,有空白莲证页的护照原件,有效糊为6个月以上,有空白莲证页的产照原件,有效糊为6个月以上,有空白莲证页的护照原件,有效糊为6个月以<br>白莲症页劲护照原件,有效糊为6个月以上,有空白蓝证页的护照原件,有效糊为6个月以上,有空白莲证页的产照原件,有效糊为6个月以 | 改期为6<br>月以 |
| *代力点                             | 北京夜季司 🗸                                                                                                    |            |
|                                  | 接下通交时将地址观察中方式选择品能时的影中地址,两曲地址必须——我                                                                                                    |            |
| 取卡地址                             | 北京周辺区開設大厦 18723454005                                                                                                    |            |
|                                  |                                                                                                    |            |

5. 在信息确认页,可以点击对应模块的【修改】按钮,跳转至对应模块进行信

| <u>ال</u> (  | ●中国領事服务网<br>Caswa Dor CN 日App Fel ~ 🚳 RELEN                                           |     |  |
|--------------|---------------------------------------------------------------------------------------|-----|--|
| <b>APEC商</b> | 务旅行卡笛页 〉 换补卡 〉 在线力理                                                                   |     |  |
|              | ✓ 在线填表 ✓ 上传材料 ✓ 取卡方式 ④ 信息确认                                                           |     |  |
|              | 企业信息                                                                                  | 之修改 |  |
|              | 企业名称: 测试均易222                                                                         |     |  |
|              | 統一社会信用代码: 91110108MABR45JAXC                                                          |     |  |
|              | 申请人: 宋文章                                                                              |     |  |
|              | 」 绘名拼音: SONG WEN TAI                                                                  |     |  |
|              | 身份证号: 110105199605152516                                                              |     |  |
|              | 手机号: 15225168819                                                                      |     |  |
|              | 护照号码: E26895502                                                                       |     |  |
|              | IMAPEC卡卡号: APEC53224708                                                               |     |  |
|              | 题APEC卡有效调: 2022-10-31 00:00:00 至 2024-06-22 00:00:00                                  |     |  |
|              | 10APEC卡兰效论济注: 發射、文菜法量停兰罐、日本、联律宾、激光、加拿大、美国、马中西亚、秘鲁、新西兰、印尼、韩国、巴布亚新几内亚、福南、俄罗斯、泰国、墨西哥、新加坡 |     |  |
|              | 现逝过经济体: 智利、文学法曹仰兰属、日本、亚律宾、澳州、加拿大、美国、马来西亚、秘鲁、新西兰、印尼、韩国、巴布亚新几内亚、越南、俄罗斯、泰国、重西哥、新加坡       |     |  |
|              | Abili Janova                                                                          |     |  |

息修改,信息确认无误后,点击【提交】按钮,提交订单,跳转至订单详情页

| - 修改<br>授276 |
|--------------|
| 要为6          |
| 輕效           |
| ų yo         |
| 間756<br>入2   |
| 환)396<br>것   |
| 朝为6<br>认     |
| 明为6<br>认     |
| 明为6          |
|              |
|              |
|              |
|              |
|              |
| MERDAMB222 ~ |
|              |
|              |
|              |
|              |
|              |
|              |
|              |
|              |
|              |
|              |
|              |
|              |
| REACT        |

6. 点击页面右上角【个人中心】进入我的申请单页面,选择换补卡标签,也可

| CEMFA.GOV.CN      |                                                | 🛛 App 下載 🗡 🦉 通道             |
|-------------------|------------------------------------------------|-----------------------------|
| C商务旅行卡首页 〉 用户中心   | 新のパカの 理解解析 (1)+1: 未有を反説現の例 江明令                 |                             |
|                   | <ul> <li></li></ul>                            | 0 100                       |
| 测试执照222           |                                                |                             |
| <b>账号设置 福出登</b> 单 | 申请单号: APEC20221031000004-01-hb 2210            | ③ 提交时间: 2022-10-31 21:10:08 |
| 服务                | 申请人: 宋文章                                       | 刻卡费: ¥720                   |
| i APEC 个<br>我的申请单 |                                                | 直看详情                        |
| 我的障碍              |                                                |                             |
| 1) 消息中心           | 申请单号: APEC20221024000002-01-hb 如利              | ③ 提交时间: 2022-10-25 15:32:48 |
|                   | 中境人: 愈酸 (PMM年時): E30172023<br>中國等時代命: 國際同時時间於1 | 制卡费: ¥720                   |
|                   |                                                | 查看详情                        |

以查看提交的换补卡的申请单信息

### 4.4. 未制卡仅更换护照

1. 【用户中心-新办/续办列表】处于"APEC 经济体审核中"状态的申请单,可

| C商务旅行卡首页 〉 用户中心  |                                                                                                    |                                       |
|------------------|----------------------------------------------------------------------------------------------------|---------------------------------------|
|                  | 防力/成力     提前報卡 換补卡 未報卡収更換护照 注册卡                                                                                                    |                                       |
|                  | ◆ 23%金章 23%金融中国人 单语中型中国人 ● 13%中型中语中国人 ● 13%中型中语中 ↓ ● 13% ● 13% ● 13 | 0 mm                                  |
| 测试执照222          |                                                                                                    |                                       |
| <u>账号设置</u> 退出登录 | 申请单号: APEC20221031000001-01 原创                                                                                                    | ③ 提交时间: 2022-10-31 10:35:42           |
|                  | 申请人: 袁媛 护照号码: E58172023                                                                                                    |                                       |
| 属服务              | 申请单状态: APEC经济体审核中                                                                                                    |                                       |
| # APEC           |                                                                                                    | 未制卡仅更换护照 查看详情                         |
| 我的申请单            |                                                                                                    | · · · · · · · · · · · · · · · · · · · |
| 我的華稿             |                                                                                                    |                                       |
| ● 消息中心           | 申項申号: APEC20221026000040 短回                                                                                                    | ⑤ 提父时间: 2022-10-26 17:09:44           |
|                  | 申请人数: 1                                                                                                    | 制卡费: ¥720                             |
|                  | 申请单状态: 领事司审核中                                                                                                    |                                       |
|                  |                                                                                                    | 直看详情                                  |
|                  | 中语单号: APEC20221026000040-01 如利                                                                                                    | ⑤ 提交时间: 2022-10-26 17:19:53           |
|                  | 申请人:张平 护照号码: EE1440078                                                                                                    |                                       |
|                  | 由唐翰林杰·杨雪司市核中                                                                                                    |                                       |

点击【未制卡仅更换护照】按钮,进入在线填表页

 在线填表页,企业名称等相关字段自动带出,不可修改,选择更换护照原因, 上传护照页照片,填写相关信息,点击【下一步】按钮,进入上传材料页

| 于机与           |                                                                                                    |  |
|---------------|----------------------------------------------------------------------------------------------------|--|
| * 护照号码        |                                                                                                    |  |
| *更换护照原因       | INPREST. V                                                                                                    |  |
| * 申请人新护照信意页彩色 | 「<br>「<br>「<br>」<br>「<br>」<br>」<br>」<br>」<br>」<br>「<br>」<br>」<br>」<br>「<br>」<br>」<br>」<br>「<br>」<br>」<br>「<br>」<br>」<br>」<br>「<br>」<br>」<br>」<br>「<br>」<br>」<br>」<br>「<br>」<br>」<br>」<br>「<br>」<br>」<br>」<br>「<br>」<br>」<br>」<br>」<br>」<br>」<br>」<br>」<br>」<br>」<br>」<br>「<br>」<br>」<br>」<br>」<br>「<br>」<br>」<br>」<br>」<br>「<br>」<br>」<br>」<br>」<br>」<br>二<br>「<br>二<br>「<br>二<br>二<br>「<br>二<br>二<br>二<br>「<br>二<br>二<br>二<br>二<br>二<br>二<br>二<br>二<br>二<br>二<br>二<br>二<br>二 |  |
| *新护照号         | E58172023                                                                                                    |  |
| * 护照种类        | #ä ~                                                                                                    |  |
| * 颁发日期        | 2015-08-18                                                                                                    |  |
| * 失效日期        | 2025-08-17                                                                                                    |  |
| * 颁发机关        | 公交部出入障害理障 ~ ~ ~ ~ ~ ~ ~ ~ ~ ~ ~ ~ ~ ~ ~ ~ ~ ~ ~                                                                                                    |  |
| * 颁发地点        | JANGSU                                                                                                    |  |
| * 联系人姓名       | BOR .                                                                                                    |  |
| *联系人电话        | 13457676876                                                                                                    |  |
|               | L-#                                                                                                    |  |

3. 上传材料页面,上传材料(根据后台-业务设置配置展示所需上传的材料),

点击【下一步】按钮,进入信息确认页

|                                                                                                    | ✔ 在线填表                 | 2 上传材料 | 信息确认 |  |
|----------------------------------------------------------------------------------------------------|------------------------|--------|------|--|
| 线上材料                                                                                                    |                        |        |      |  |
| 未制卡仅更换护照全部                                                                                                    |                        |        |      |  |
| +                                                                                                    | 吉着示例                   |        |      |  |
| 点击上传                                                                                                    | 不可下以更供扩展主部             |        |      |  |
| * 未制卡仅更换护照直办                                                                                                    |                        |        |      |  |
|                                                                                                    | 查看示例<br>主制卡(7) 再临户照直办  |        |      |  |
| E Province Province P | View Rickersten Wiewan |        |      |  |
|                                                                                                    |                        |        |      |  |

4. 在信息确认页,可以点击对应模块的【修改】按钮,跳转至对应模块进行信

息修改,信息确认无误后,点击【提交】按钮,提交订单,跳转至订单详情页

| O 中国领事服务网<br>CSIMA GOV CN           |        |                                             |        | 日App下载 ~ 😻 题试执照222 ~ |
|-------------------------------------|--------|---------------------------------------------|--------|----------------------|
| APEC商务旅行卡首页 > 未制卡仅更换护照 > 在线办理       |        |                                             |        |                      |
|                                     | ✔ 在线填表 | ✓ 上传材料 ———————————————————————————————————— | 3 信息确认 |                      |
| 企业信息                                |        |                                             |        | 2.修改                 |
| 企业名称: 测试执照222                       |        |                                             |        |                      |
| 統一社会信用代码: 91110108MABR45JAXC        |        |                                             |        |                      |
| 申请人: 袁媛                             |        |                                             |        |                      |
| 姓名拼音: YUAN YUAN                     |        |                                             |        |                      |
| 身份证号: 320621198907080025            |        |                                             |        |                      |
| ÷小号: 15225178819<br>护服号码: E58172023 |        |                                             |        |                      |
| 更换护照原因: 康护觥满页                       |        |                                             |        |                      |
| 中境人脉冲层色意页彩色:                        |        |                                             |        | ø                    |
| 新护照号: E58172023                     |        |                                             |        |                      |

| 失效日期: 2025-08-17                                                                                                    |     |
|----------------------------------------------------------------------------------------------------|-----|
| 颁发机关: 公安部出入境管理局                                                                                                    |     |
| 颁发地点: JIANGSU                                                                                                    |     |
| 联系人姓名: <b>袁媛</b>                                                                                                    |     |
| 联系人电话: 13457676876                                                                                                    |     |
| 线上材料                                                                                                    | 乙修改 |
| 未制卡仅更换户照全部                                                                                                    |     |
| £                                                                                                    |     |
| 未制卡仅更换护照直办                                                                                                    |     |
|                                                                                                    |     |
| provide the second second second second second second second second second second second second second second s                                                                                                    |     |
| No Carlo de contra de<br>Maria de la contra de la contra de<br>Maria de la contra de la contra de<br>Maria de la contra de<br>Maria de<br>Maria de la contra de<br>Maria de<br>Maria de<br>Maria de |     |
| an land and a second and a seco                                                                                                    |     |
|                                                                                                    |     |

| ()<br>()<br>()<br>()<br>()<br>()<br>()<br>()<br>()<br>()<br>()<br>()<br>()<br>( | F服务网<br>*                       | • 1993au              |                             | 日App下载 ~ 🐒 测试执用222 ~ |
|---------------------------------------------------------------------------------|---------------------------------|-----------------------|-----------------------------|----------------------|
| APEC商务旅行卡                                                                       | 首页 > 用户中心 > 申请单详情               |                       |                             |                      |
| 领事司审核                                                                           | 冲                               |                       |                             |                      |
| 领事司审核中                                                                          | . 请及时关注申请单状态变更                  |                       |                             |                      |
|                                                                                 | 優事可申檢                           |                       | 日光成                         |                      |
| 申请单信息                                                                           |                                 |                       |                             |                      |
| 。 申请单条码                                                                         | 20221031000001-01-wz            |                       |                             |                      |
| 申请人:                                                                            | 袁媛                              | 企业名称: 1               | 腾武执照222                     |                      |
| 办理业务:                                                                           | 未注销卡仅更换护照                       | 办理机构: 1               | 北京市领事司                      |                      |
|                                                                                 | APEC20221031000001-01-wz        | 申请的前门: 2              | 2022-10-31 21:20:05         |                      |
| <ul> <li>北京市領</li> </ul>                                                        | 事司信息                            |                       |                             | 0                    |
|                                                                                 | 北京市领事司北京市领事司北京市领事司北京市领事司北京市领事司北 | 京市领事司北京市领事司北京市领事司北京市领 | 事司北京市领事司北京市领事司北京市领事司北京市领事司北 | 北京市领事司北京市领事司北京市领事    |

点击页面右上角【个人中心】进入我的申请单页面,选择未制卡仅更换护照
 标签,也可以查看提交的未制卡仅更换护照的申请单信息。

| CS.MFA.GOV.CN   |                                   | HApp Haz 🗸 🐞 Bazar          |
|-----------------|-----------------------------------|-----------------------------|
| C商务旅行卡首页 〉 用户中心 | 新のパタの 理能制作 操作作 水油を改更強い他 注動作       |                             |
|                 | 申请单号/申请人 認治人中認知知中語人 申请单就态 金融就态 >  | 0 <b>8</b> 8                |
| 测试执照222         |                                   |                             |
| <b>账号设置</b>     | 申请单号: APEC20221031000001-01-wz 运制 | ◎ 提交时间: 2022-10-31 21:20:05 |
| e ac-ás.        | 申请人: 袁媛 护照号码: E58172023           |                             |
| 0.000           | 申请单状态: 领事司审核中                     |                             |
| # APEC          |                                   | 查看详情                        |
| 我的申请单           |                                   |                             |
| 我的華稿            |                                   |                             |
| ● 消息中心          | 申请单号: APEC20221024000003-01-wz 原制 | ② 提交时间: 2022-10-26 10:00:08 |
|                 | 申请人: 宋文泰                          |                             |
|                 | 中请单状态: 已完成                        |                             |
|                 |                                   | 直看详情                        |
|                 |                                   |                             |

#### 4.5. 注销卡

【用户中心-新办/续办列表】处于"APEC 经济体审核中,已提前制卡"、"全部经济体审核完成,已提前制卡"、"已自取"、"已邮寄"状态的申请单,可点击
 "注销卡"按钮,进入在线填表页

| 中国领事服务网<br>CS.MFA.GOV.CN |                                | 日App下载 ~ 😻 测试执行             |
|--------------------------|--------------------------------|-----------------------------|
| EC商务旅行卡首页 〉 用户中心         |                                |                             |
|                          | 新力//鼓力 提前制卡 换补卡 未制卡仪更换护照 注册卡   |                             |
|                          | 申请单号:中请人 团治人中国中国人 申请单执方 金融状态 > | Q (1994)                    |
| 测试执照222                  | 甲磺甲状态: 领导司申检迪过                 |                             |
| <b>账号设置</b> 退出登录         |                                | 查看详情                        |
| 風服勢                      | 中语单号: APEC20221031000003-01 二制 | ③ 提交时间: 2022-10-31 10:36:29 |
| APEC ^                   | 申请人: 裁領 护继号码: £58172023        |                             |
| 我的申请单                    | 中请单状志: 已自取                     |                             |
| 我的草稿                     |                                | 换补卡 注销卡 查看详情                |
| ■ 消息中心                   |                                |                             |
|                          | 申请单号: APEC20221031000002 短制    | ⑤ 提交时间: 2022-10-31 10:07:12 |
|                          | 申请人数: 1                        | 制卡费: ¥720                   |
|                          | 申请单状态: 领事可申検通过                 |                             |
|                          |                                | 查看详细                        |
|                          | 中语節号: APEC20221031000002-01 参加 | 〇 提交时间: 2022-10-31 10:36:01 |

 在线填表页,企业名称等相关字段自动带出,不可修改,选择注销原因,上 传注销申请,输入联系人姓名,联系人电话,选择交卡方式(根据后台机构信息配置 展示)可以选择现场或邮寄,并勾选'注销卡需交还原 APEC 卡,我已知晓'点击【下 一步】按钮,进入上传材料页

| * 祥系                                                                                                    |                                                                                                    |
|----------------------------------------------------------------------------------------------------|----------------------------------------------------------------------------------------------------|
| * 联系.                                                                                                    | 人电话 13465765765                                                                                                    |
| 生方式                                                                                                    |                                                                                                    |
| 10JIL                                                                                                    |                                                                                                    |
|                                                                                                    |                                                                                                    |
| • 💀 现场                                                                                                    |                                                                                                    |
| <ul> <li>① 现场</li> <li>现场交卡须知</li> </ul>                                                                            | ○ 顧 邮告<br>1                                                                                                    |
| 取场交卡须知现场交卡须知现场交卡须知现场交卡须知现场交卡清排有效身份证明现场交卡清排有效身份证明现场交卡清排。                                                             | 國 邮告<br>Q<br>物有效身份证明,现还之主遗常有效身份证明,现还之主遗常有效身份证明,现还之主遗常有效身份证明,现还之主遗常有效身份证明,现还之主遗常有效身份证明,现还之主遗常有效身份证明,现还之主遗常有效身份证明,现还之主遗常有效身份证明,现还之主遗常有效身份证明,现还之主遗常有效身份证明,现还之主遗常有效身份证明,现还之主遗常有效身份证明,现还之主遗常有效身份证明,现还之主遗常有效身份证明,现还之主遗常有效身份证明,现还不过遗常有效身份证明,现还不过遗常有效身份证明,现还不过遗常有效身份证明,现还不过遗常有效身份证明,现还不过遗常有效身份证明,现还不过遗常有效身份证明,现实不过遗常有效身份证明,现实不过遗常有效身份证明,现实不过遗常有效身份证明,现实不过遗常有效的分证则,现实不过遗常有效身份证明,现实不过遗常有效的分证明,现实不过遗常有效的分证明,现实不过遗常有效的分证明,现实不过遗常有效的公证明,现实不过遗常有效的公证明,现实不过遗常有效身份证明,现实不过遗常有效身份证明,现实不过遗常有效身份证明,现实不过遗常有效身份证明,现实不过遗常有效的公证明,现实不过遗常有效的公证明,现实不过遗常有效的公证明,现实不过遗常有效的公证明,现实不过遗常有效的公证明,现实不过遗常有效的公证明,现实不过遗常有效的公证明,现实不过遗常有效的公证明,现实不过遗常有效的公证明,现实不过遗常有效的公证明,现实不过遗常有效的公证明,现实不过遗常有效的公证明,现实不过遗常有效的公证明,现实不过遗常有效的公证明,现实不过遗常有效的公证明,现实不过遗常有效。因此不过一定可能,现实不过遗常有效的公证明,现实不过遗常有效的公证明,现实不过遗常有效的公证明,现实不过遗常有效的公证明,现实不过遗常有效的公证明,现实不过遗常有效的公证明,现实不过遗常有效的公证明,现实不过遗常有效的公证明,现实不过遗常有效的公证明,现实不过遗常有效的公证明,现实不过遗常有效的公证明,现实不过意的。因此不过,现实不过意的。因此不过意不过意的公证明,现实不过意的。因此不过意的心理和,现实不过意的。因此不可能可能。这些不过意的。因此不过意的。因此不可能可能可能。因此不可能可能。这些不过意的。我们可能可能可能可能。这些不过意的。因此不可能可能可能可能。这些不过意的。这些不过意的。这些不过意的。这些不过意的。这些不过意的。因此不可能可能的心证明,现实不过意意思知,现实不过意的。因此是不过意的。因此不可能不可能可能。因此不可能不可能可能。因此不可能可能不过。因此不可能可能可能不可能可能。这些不可能不可能不可能可能不可能不可能不可能不可能。因此不可能不可能不可能不可能不可能。因此不可能不可能不可能不可能不可能不可能不可能。因此不可能不可能不可能不可能不可能不可能不可能不可能不可能不可能不可能不可能不可能不 |
| <ul> <li>取场交卡须知</li> <li>现场交卡须知</li> <li>现场交卡清排</li> <li>有效身份证明</li> <li>现场交卡清排</li> <li>*代边点</li> </ul>            | 國 虧寄<br>四<br>物有效身份证据,现场之卡請書幣有效身份证据,现场之卡請書幣有效身份证据,现场之卡請書幣有效身份证据,现场之卡請書幣有效身份证据,现场之卡請書幣有效身份证据,现场之卡請書幣有效身份证据,现场之卡請書幣有效身份证据,现场之卡請書幣有效身份证据,现场之卡請書幣有效身份证据,现场之卡請書幣有效身份证据,现场之卡請書幣有效身份证据,现场之卡請書幣有效身份证据,现场之卡請書幣有效身份证据,现场之卡請書幣有效身份证据,现场之卡請書幣有效身份证据,现场之卡請書幣有效身份证据,                                                                                                    |
| <ul> <li>取现场</li> <li>现场</li> <li>现场交卡、须数</li> <li>现场交交卡、清费</li> <li>现场交交卡、清费</li> <li>代边点</li> <li>地址信息</li> </ul> | ○ 顧 略答<br>□<br>類有的文句句記述, 现场文主講書等有文句句证明, 现场文主講書等有文句分证明, 现场文主講書有文句分证明, 现场文主講書有文句分证明, 现场文主講書等有文句分证明, 现场文主講書等有文句句问题, 现场文主講書等有文句分证明, 现场文主講書等有文句分证明, 现场文主講書等有文句分证明, 现场文主講書等有文句分证明, 现场文主講書等有文句分证明, 现场文主講書等有文句分证明, 现场文主講書等有文句分证明, 现场文主講書等有文句分证明, 现场文主講書等有文句分证明, 现场文主講書等有文句分证明, 现场文主講書等有文句分记明, 现场文主講書等有文句分证明, 现场文主講書等有文句分记明, 现场文主講書等有文句分记明, 现场文主講書等有文句分记明, 现场文主講書等有文句分证明, 现场文主講書等有文句分证明, 现场支主講書等有文句分句句句句句句句句句文句句表表, 而可用, 现场文主講書等有文句句句句句。                                                                                                    |
| ● ◎ 现场<br>现场交长须数<br>现场交大伤数<br>现场交大估理明<br>机场交大估理明<br>* 代办点 * 代办点 地址信息 ● ○ 计语号目                                       | □ 顧 虧寄           □            加            加            加            加            加            加            加            加            加            加            加            加            加            加            加            加                                                                                                    |

3. 上传材料页面,上传材料(根据后台-业务设置配置展示所需上传的材料),

| 线上材料                                     |                      |  |  |
|------------------------------------------|----------------------|--|--|
| <ul> <li>注損失金部</li> <li>注損失面の</li> </ul> | 章歌示例<br>注明卡金部        |  |  |
| +<br>.##±#                               | <u>高都示例</u><br>注销卡直力 |  |  |

点击【下一步】按钮,进入信息确认页

4. 在信息确认页,可以点击对应模块的【修改】按钮,跳转至对应模块进行信

🝈 中国领事服务网 🛛 App下载 🗸 😵 测试执照222 🗸 APEC商务旅行卡首页 > 注销卡 > 在线办理 ✔ 在线填表 🖌 上传材料 -3 信息确认 **企修改** 企业信息 企业名称: 测试执照222 统一社会信用代码: 91110108MABR45JAXC 申请人: 袁媛 姓名拼音: YUAN YUAN 身份证号: 320621198907080025 手机号: 15225178819 护照号码: E58172023 待注销APEC卡卡号: APEC69494519 注销原因: 注销原因 注销申请(加盖企业公意): C -现场交卡须知 有效期为6个月以上,有空白茎证页的护带原件。有效期为6个月以上,有空白茎证页的护带原件。有效期为6个月以上,有空白茎证页的护带原件。有效期为6个月以上,有空白茎证页的护带原件。有效期为6个月以上,有空白茎证页的护带原件。有效期为6个月以上,有空白茎证页的护带原件。有效期为6个月以上,有空白茎证页的护带原件。有效期为6个月以 上,有空白茎证可的产带原件,有效期为6个月以上,有空白茎证可的产期原件,有效期为6个月以上,有空白茎证可的产期原件,有效期为6个月以上,有空白茎证面的护肥原件,有效期为6个月以 上,有空白茎证可能产期原件,有效期为6个月以上,有空白茎证可能产期保持,有效期为6个月以上,有空白茎证可能产期条件,有效期为6个月以 代办点北京領事司 地址信息 北京海淀区理想大厦 线上材料 2.修改 注销卡全部 -----注销卡直办 无 上一步 中国领事服务网 Japp Fri 🗸 🗶 Miller 0 10 APEC商务旅行卡首页 》 用户中心 》 申请单详情 领事司审核中 质事司审核中,请及时关注申请单状态变更 ③事司审核 申请单信息 • 申请单条码 申请人: 袁媛 企业名称: 赞武执照222 注销卡 办理机构: 北京市装集司 APEC20221031000003-01-zx 2022-10-31 21:29:58 • 北京市領事司信息 北京市领事司北京市领事司北京市领事 1北京市领事司北京市领事司北京市领事司北京市领事司北京市领事

#### 息修改,信息确认无误后,点击【提交】按钮,提交订单,跳转至订单详情页

第 29 页 共 63 页

5. 点击页面右上角【个人中心】进入我的申请单页面,选择注销卡标签,也可

以查看提交的注销卡的申请单信息

| PEC商务旅行卡首页 〉 用户中心 |                                     |                             |
|-------------------|-------------------------------------|-----------------------------|
|                   | 新力/成功 建硝酸卡 换补卡 未剩卡仅更换印册 注册卡         |                             |
|                   |                                     | 0.88                        |
| 测试执照222           |                                     |                             |
| <u>新写设置</u> 进出登录  | 中语单号: APEC20221031000003-01-zx 2230 | ③ 提交时间: 2022-10-31 21:29:58 |
| 至國服务              | 中请人: 遺證 护继母码: E58172023             |                             |
| # APEC ^          | 中请单状态: 领罪司审核中                       |                             |
| 我的中國单             |                                     | 查看详情                        |
| 1029章橋            |                                     |                             |
| ● 消息中心            | 申请单号: APEC20221024000004-01-zx 预制   | ⑤ 提交时间: 2022-10-26 10:27:09 |
|                   | 申请人: 遺婚 护照号码: E58172023             |                             |
|                   | 申请单状态: 卡已汪的                         |                             |
|                   |                                     | 查看详情                        |
|                   |                                     |                             |

#### 4.6. 上传支付凭证 (新增调整-新办续办/换补卡)

#### 4.6.1.上传缴费凭证 (新增调整)

企业分别向外办和领事司上缴代办费和制卡费,增加发票信息录入模块(同 3.5 【用户 中心-账户设置-发票信息】)。

申请单在"代缴费"状态,点击"上传支付凭证"按钮进入【支付缴费】页面。

1. 进入页面立即弹窗

| • | 上传制卡费支付凭证提示                                |
|---|--------------------------------------------|
|   | 上传制卡费支付凭证内容需包含清晰<br>完整的缴费日期、缴费金额、户名、<br>附言 |
|   | 我知道了                                       |

(1) 展示"上传制卡费支付凭证提示",内容为"上传制卡费支付凭证内容需包含

清晰完整的缴费日期、缴费金额、户名、附言";

(2) 点击"我知道了"关闭弹窗;

第30页共63页

2. 第一步"收银台"

|                          |                                                          | 1 收银台                                | 2 发票                                                                                                    | 信息                                                                                                    |
|--------------------------|----------------------------------------------------------|--------------------------------------|----------------------------------------------------------------------------------------------------|----------------------------------------------------------------------------------------------------|
| 您办理的【<br>申请单号:<br>请分别将外外 | 【APEC新办/续办】 业务外力<br>APEC20211011345135<br>5代办费、制卡费汇款至外办账 | 审核通过,请付款并上传支付<br>户、 <del>馆事可账户</del> | 才凭证。                                                                                                    |                                                                                                    |
| 应付外办<br>¥ 4000           | 代办费:<br>).00                                             |                                      |                                                                                                    |                                                                                                    |
|                          |                                                          | 上传支付凭证说明                             | <ul> <li>汇款至:</li> <li>银行: XXXXXX</li> <li>账户名: 天津市外事办公</li> <li>卡号: XXXXXXXXXXXXXXX</li> <li>汇款成功之后,请上传支付</li> </ul> | ▶<br>宴<br>凭证约照片                                                                                                    |
| 应付制卡<br>¥ 2880           | 费:<br>).00                                               |                                      |                                                                                                    |                                                                                                    |
|                          | <b>小</b><br><u>点击上传</u><br>支持.jpg、.jpeg格式<br>文件大小需小于5M   | ¥ ♥ 上传支付凭证说明                         | <ol> <li>汇款至:</li> <li>银行: XXXXXX</li> <li>账户名: 外交部领事司</li> <li>卡号: XXXXXXXXXXX</li> <li>汇款成功之后,请上传支付</li> </ol>      | 凭证约照片                                                                                                    |
| *汇款户名:<br>汇款金额:          | 请输入<br>¥2880.00                                          |                                      | *汇款日期:<br>"附高:                                                                                                    | <ul> <li>请送择</li> <li>APEC 天津市外办 张参 4人</li> <li>注: APEC+报送外办名称+人员姓名+人数:</li> <li>∅: APEC */注意外办名称→人员姓名+人数:</li> </ul> |

- (1) 文字提示: ①展示当前申请单号 ②若外办后台配置需要"收取代办费"则展示②
  - ① 您办理的业务审核通过,请付款并上传支付凭证。

申请单号: APEC20211011345135

- ② 请分别将外办代办费、制卡费汇款至外办账户、领事司账户
- (2) 应付外办代办费 (若外办后台配置需要"收取代办费"则展示)
  - ① 展示团组待办费,总金额=后台配置待办费×团组人数;
  - ② 上传支付凭证上传控件,必填,展示图片文件要求;

第 31 页 共 63 页

③ 上传支付凭证文字提示,展示后台配置信息;

(3) 应付制卡费

- ① 展示团组制卡费,总金额=制卡费 × 团组人数;
- ② 上传支付凭证上传控件,必填,展示图片文件要求;
- ③ 上传支付凭证文字提示,展示后台配置信息;
- ④ 字段信息:均为必填
  - 1) 汇款户名: 可输入 1-30 位;
  - 2) 汇款日期:单选,日期控件选择,年-月-日;
  - 3) 汇款金额: 展示制卡费, 置灰, 不可编辑;
  - 4) 附言:自动生成并填入信息,可编辑;可输入 1-30 位;生成规则,
     APEC+报送外办名称+人员姓名+人数,以空格分隔;下方展示生成规则及示例样式;
- (4) 操作
  - ① 取消, 放弃上传动作, 返回前置页面;
  - ② 下一步,校验本页表单信息,校验通过进入下一步,校验失败提示对应 未填写信息;
    - 3. 第二步"发票信息"

|                          | 😔 收筆                                                     | 8台 2 发票信息                                     |                 |
|--------------------------|----------------------------------------------------------|-----------------------------------------------|-----------------|
|                          | 2.业长单位中语 一种债税中之发展并且投头应用                                  | 中田公司 王法对个人丑妻                                  |                 |
| 发票信息:                    | エエンテキロキャット、中国市でコスホバードロスロン                                | 97930.11.22, JU/A+3   ///136                  |                 |
| *名称:                     | 若未找到名称,请点击"新增"添加内容                                       | 新增 *电子发票接收邮箱:                                 | 12345678@qq.com |
| *注册地:                    | 北京-朝阳区                                                   | *邮箱联系人:                                       | 张誊              |
|                          | 北京市朝阳区朝阳门南大街                                             | *邮箱联系人电话:                                     | 15012345678     |
| *联系电话:                   | 66668888                                                 | *备案单位联系人:                                     | 张叁              |
| *纳税人识别号:                 | 123456789054321                                          | *备案单位联系人电话:                                   | 15012345678     |
| <b>上传材料:</b><br>*请上传《增加发 | 業开票单位的申请函》 ₩7. ● 400 · · · · · · · · · · · · · · · · · · | 完整后盖章。上传原件扫描件<br>景单位的申请品》文档下载<br>景单位的申请品模板》示例 |                 |
| 支持.<br>文件                | jpg、jpeg格式<br>大小需小于5M                                    |                                               |                 |

(1) 提示文字:因 APEC 商旅卡以企业为单位申请,增值税电子发票开具抬头应为

申报企业,无法对个人开票

- (2) 发票信息: 必填
  - 默认填入【用户信息-发票信息】页面第一条信息;若无发票信息,则字 段均为空;
  - ② 名称:单选,展示【用户信息-发票信息】页面各发票信息"名称"字段, 选择后同步其他字段信息;
  - ③ 内容无法修改;
  - ④ 操作:新增,点击判断,已有发票数量
    - 若发票信息数等于 20 组,则点击弹窗提示:发票信息记录已达上限, 请编辑以往记录; "我知道了"关闭此弹窗;

第33页共63页

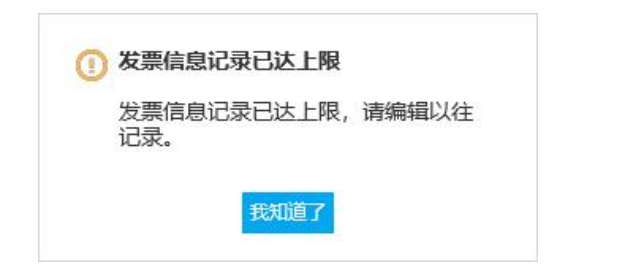

2) 若发票信息数小于 10 组, 弹窗"新增发票信息", 字段信息与【用

户信息-发票信息】页面一致;

| *名称:     | 请输入      | *电子发票接收邮箱:  | 请输入 |  |
|----------|----------|-------------|-----|--|
| *纳税人识别号: | 请输入      | *邮箱联系人:     | 请输入 |  |
| *注册地:    | 请选择      | *邮箱联系人电话:   | 请输入 |  |
|          | 请输入      | *备案单位联系人:   | 请输入 |  |
| *联系电话:   | 请输入      | *备案单位联系人电话: | 请输入 |  |
|          | 100 July | 74 -        |     |  |
|          | 马X 7月    | 佣 定         |     |  |

- a. 点击"确定",
  - a) 保存信息至【用户中心-发票信息】,新增一组发票信息;
  - b) 关闭弹窗,新信息自动带入【支付缴费-发票信息】页面;
- b. 点击"取消",关闭弹窗;
- (3) 上传材料: 必填
  - ① 文字提示:
    - 1) 上传材料名称"请上传《增加发票开票单位的申请函》";
    - 2) 提示: 需填写完整后盖章, 上传原件扫描件;
  - ② 上传支付凭证上传控件,必填,展示图片文件要求;

第34页共63页

③ 按钮:

- 1) 《增加发票开票单位的申请函》文档下载,点击下载文档;
- 2) 《增加发票开票单位的申请函模板》示例,点击展示示例图片;
- (4) 操作
  - ① 上一步,保存本页信息,返回【收银台】页面;
  - ② 提交,弹窗提示"确认弹窗";"确认提交",提示"提交成功",返回
     申请单详情页;"取消",关闭弹窗。

| ① 确认提交           |                  |              |
|------------------|------------------|--------------|
| 是否确认提3<br>确认后无法( | 这支付信息及<br>多改本次提交 | 发票信息?<br>的内容 |
|                  |                  |              |

#### 4.6.2.申请单详情页展示

新增"上传支付凭证"流程补充信息,在【申请单详情】页面展示。

 用户中心【我的申请单-新办/续办-申请单详情】增加"支付信息"补充 制卡费信息、发票信息展示;

- (1) "支付信息"栏展示在"申请单信息"栏与"APEC业务申请表"栏之间;
- (2) 展示内容与补充信息一致。

| 4X 下 42 4L · | ΧΧ外争小证屮心,12345678901,ΧΧη | 7.7.12.7.7.197.57.19        | 5因私金证大厅                                                                  |                                                    |                                                        |
|--------------|--------------------------|-----------------------------|--------------------------------------------------------------------------|----------------------------------------------------|--------------------------------------------------------|
| 支付信息         |                          |                             |                                                                          |                                                    |                                                        |
| ● 代办费支付凭证    |                          |                             |                                                                          |                                                    |                                                        |
| ▶ 制卡费支付凭证    |                          | 汇款户名<br>汇款金额                | 北京腾讯有限公司<br>¥2880.00                                                     | 汇款日期<br>附高                                         | 2023-07-01<br>APEC 天津市外办 张叁 4人                         |
| ▶ 开票单位申请函    |                          | 名称<br>纳税人识别号<br>注册地<br>联系由沃 | 北京勝讯有限公司<br>123456789054321<br>北京市北京市 海淀区<br>北四环西路58号 理想国际大厦<br>66668888 | 电子发票接收邮箱<br>邮箱联系人<br>邮箱联系人电话<br>备案单位联系人<br>客案单位联系人 | 12345@qq.com<br>张叁<br>15012341234<br>张叁<br>15012341234 |